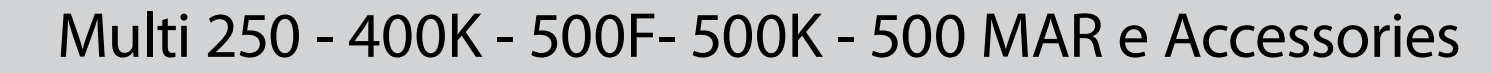

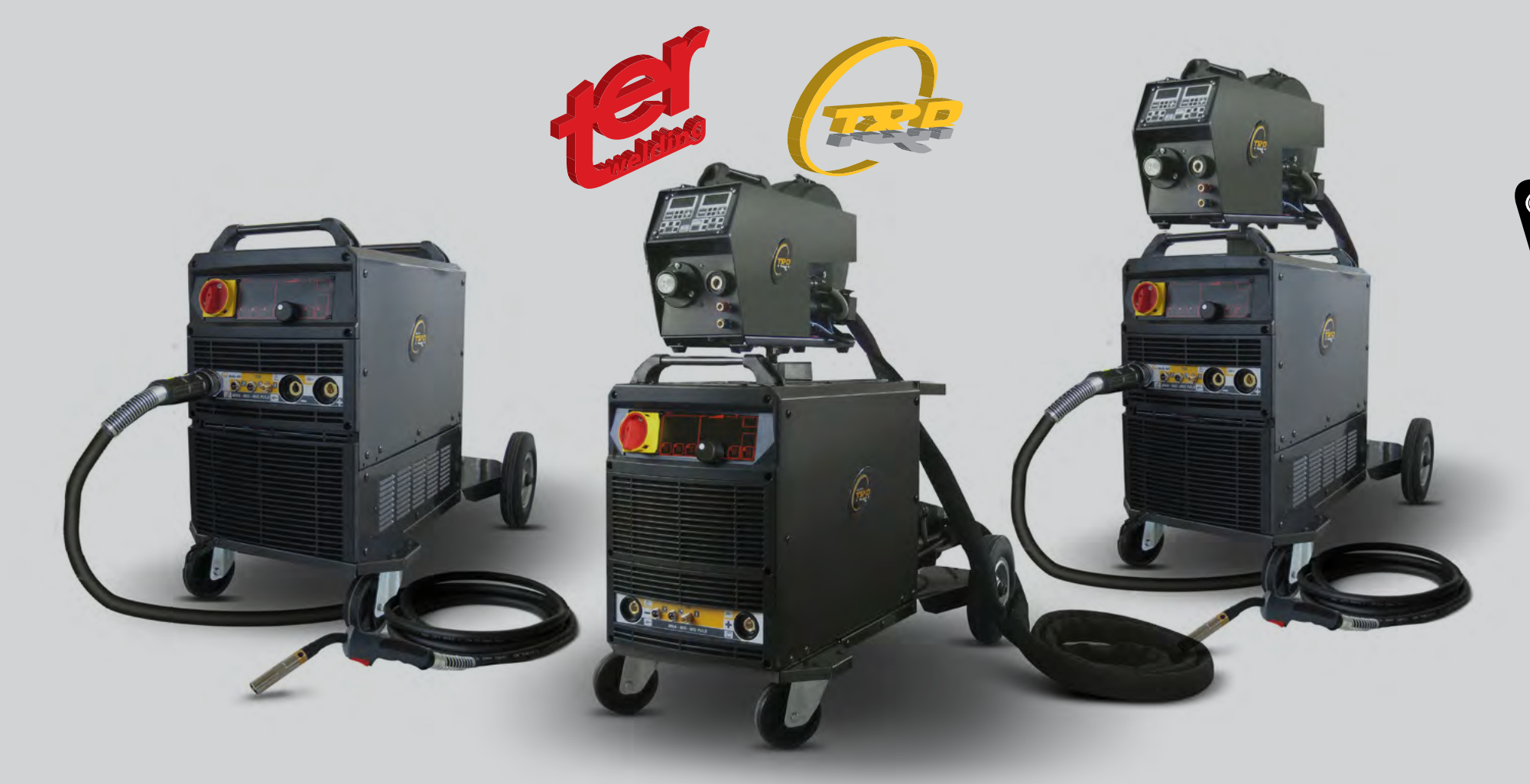

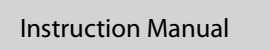

 $\sim$ 

#### WARNING

IMPORTANT: BEFORE STARTING THE EQUIPMENT, READ THE CONTENTS OF THIS MANUAL, WHICH MUST BE STORED IN A PLACE FAMILIAR TO ALL USERS FOR THE ENTIRE OPERATIVE LIFE-SPAN OF THE MACHINE. THIS EQUIPMENT MUST BE USED SOLELY FOR CUTTING OPERATIONS.

#### INTRODUCTION

To obtain the best performance from the machine and ensure the longest possible life of all its components you must careffully follow the instructions for use and maintenance detailed in this manual. In the interest of our customers we suggest any maintenance or repair of the equipment is made by qualified personnel. All our products are subject to a constant development. We are therefore constrained to reserve the right to make any necessary or useful changes in design and equipment.

#### **ROUTINE MAINTENANCE**

Prevent metal powder from accumulating inside the equipment. Disconnect the power supply before every operation ! Carry out the following periodic controls on the power source:

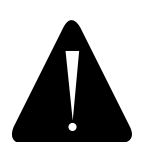

Clean the power source inside by means of low-pressure

compressed air and soft bristel brushes.

• Check the electric connections and all the connection cables.

For the use and maintenance of the pressure reducers, consult the specific manuals.

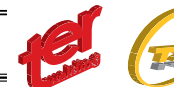

Date 31/01/2012

#### 1. DECLARATION OF CONFORMITY

 $\sim$ 

TER SRL - Via Leopardi, 13 - 36030 Caldogno (VI) Italy declares that the machines descripted in this manual must be use solely for professional purposes in an industrial environment and they are manufactured in compliance with the instructions contained in the harmonized standard: 2006/95/CE (LDV) – 2004/108/CE (EMC) – 2002/95 (RoHs) and with the instructions contained in the harmonized standard, if applicable: EN 60974-1 EN 60974-2 EN 60974-3 EN 60974-5 EN 60974-7 EN 60974-10 EN 60974-12

English

Maurizio Terzo Direttor Generate (Maurizio Terzo)....

IN CASE OF ANY TECHNICAL PROBLEM ASK FOR QUALIFIED SERVICE ASSISTANCE

The equipment don't compiles with EN/ IEC 61000-3-12.

The installer or the user must be sure that it can be connected to the public low voltage power line, if necessary, in consultation with the network distributor.

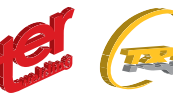

#### 2. RAEE STANDARDS

The symbol on the product or on its packaging indicates that this product may not be treated as household waste. Instead it shall be handed over to the applicable collection point for the recycling of electrical and electronic equipment. By ensuring this product is disposed of correctly, you will help prevent potential negative consequences for the environment and human health, which could otherwise be caused by inappropiate waste handling of this product. For more detailed information about recycling of this product, please contact your local city office, your household waste disposal service or the shop where you purchased the product.

#### **3. SAFETY PRECAUTIONS**

WELDING AND ARC CUTTING CAN BE HARMFUL TO YOURSELF AND OTHERS. The user must therefore be educated against the hazards, summarized below, deriving from welding operations.

#### ELECTRIC SHOCK – May be fatal

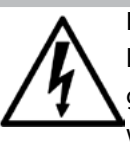

Install and earth the welding machine according to the applicable regulations. Do not touch live electrical parts or eletrodes with bare skin, gloves or wet clothing.lsolate yourselves from both the earth and the workpiece. Make sure your working position is safe.

#### FUME and GASES - May be hazardous to your health

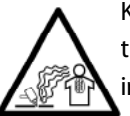

Keep your head away from fumes. Work in the presence of adequate ventilation, and use ventilators around the arc to prevent gases from forming in the work area.

#### ARC RAYS - May injure the eyes and burn the skin

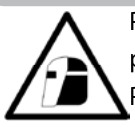

Protect yuor eyes with welding masks fitted with filtered lenses, and protect your body with appropiate safety garments.

Protect others by installing adequate shields or curtains.

#### **RISK of FIRE and BURNS**

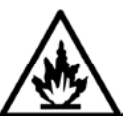

Sparks (sprays) may cause fires and burn the skin; you should therefore make sure there are no flammable materials in the area, and wear appropriate protective garments.

#### NOISE

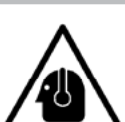

This machine does not directly produce noise exceeding 80dB. The plasma cutting/welding procedure may produce noise levels beyond said limit; users must therefore implement all precautions required by law.

#### PACE MAKER

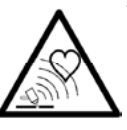

The magnetic fields created by high currents may affect the operation of pacemakers. Wearers of vital electronic equipment (pacemakers) should consult their physician before beginning any arc welding, cutting, gouging or spot welding operations.

#### EXPLOSIONS

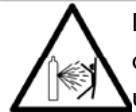

Do not weld in the vicinity of containers under pressure, or in the presence of explosive dust, gases or fumes. All cylinders and pressure regulators used in welding operation should be handled with care.

#### **4. GENERAL DESCRIPTION**

This machine is a constant direct current power source, designed for welding electrically conductive materials (metals and alloys) using the electical arc procedure.

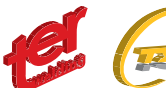

GB

English

#### 5. PLC DEVICE (POWER LINE CONTROLLER)

 $\sim$ 

On the MULTI single-phase generators equipped with PLC device. The domestic (inside houses) power supply is normally limitated to 16A: the machine can be used in such a conditions turning the PLC key, positioned on the rear panel, on 16A.

Note: use an industrial plug 25A at maximum power. The PLC key must be positioned on 25A (industrial applications). Don't use the 16A plug for industrial applications.

#### 5.1 PLC function

The MULTI 250K machine is an industrial power source for light/medium applications; the duty cycle is very high and the inverter architecture allows hight current rates. When the machine is plugged on a domestic (house) power line, a plug 16A should be mounted; the input current must be less than 16A in order to avoid the switching-off of the main switch protecting the power line.

The PLC feature controls the input current, automatically inhibiting the welding process when the power input rises the limit of the main line switch (16A).

The power of the machine isn't reduced, only the welding time (duty cycle) is concerned when the demanded current is highter than the available one.

#### 5.2 PLC display

When the PLC inhibits the welding process, the current supply is breaked immediately, and the front panel shows the PLC timer count down. When the timer arrives to 0, the welding job can restart. Please refer to the plots in order to avoid unexpected welding interruptions when the machine is used on domestic lines.

#### 6. STANDBY

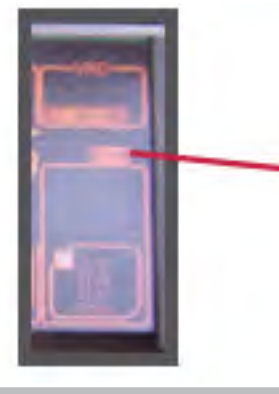

The machine stops its main functions when it is not continuosly used, in order to reduce the power consumption at 10W; the "STANDBY" icon lights. The fan works only when the machine needs to be cooled down; during ligth applications, the fan normally doesn't work. The water cooling unit, if any, works only on MIG process; at the end of the mig welding process, it works for further 180 sec.

#### 7. VRD - VOLTAGE REDUCTION DEVICE

This feature reduces the output no load voltage <15V.

It increases the safety conditions of the operator: the no load voltage is not dangerous but any contact between human body and live parts may cause a shock with lost of equilibrium control or similar.

The VRD feature is activated with "VRD" light on. The feature is always "on": the system grants efficient arc stricking even with a no load voltage <15V. On manual MIG process it becomes automatically "off".

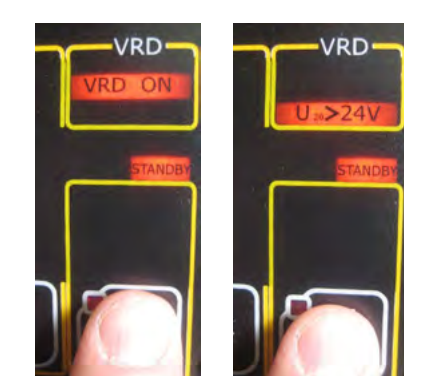

 $\sim$ 

#### **Sound Function**

If mode mig or mig pulse is selected, any increase or decrease of the stored job, done by the digital buttons of the torch, determines a sequence of sounds that indicate the number on the arc. If the adjustment, however, is made on the conventional parameters, such as voltage or the wire speed, the sound accompanying the increase or decrease of the parameter. A different sequence is emitted when they are reached the minimum and maximum limits of the adjustment.

# Inch Wire Function

This function is used during loading of the wire. I press the button on the mig torch until the display shows the word "INC", release the button and press again within 3 seconds. Now the wire advances quickly. To stop the process release the button.

#### Wire Speed Calibration Function

With this process it is perfectly possible to calibrate the speed of the wire which, with the use of different torches and welding wires with different diameter and consistency may increase or decrease the drag. The procedure is as follows: Press the torch switch until the flashlight shows "INC", within 3 second press 3 times switch sw4, then, press again the

torch switch.

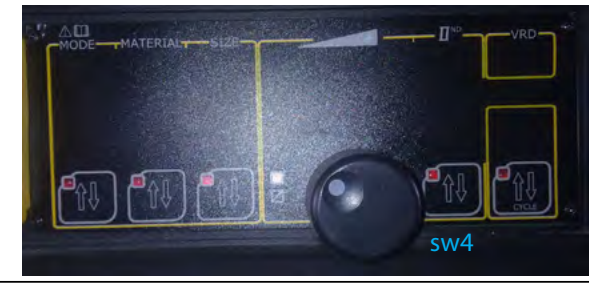

#### Welding Parameter Function

With this mode of operation the display, during the welding, indicating the actual values of current and voltage. In default mode, however, only the set of welding parameters are displayed. The function mode is activated by "MMA Manual", set the encoder to the current 123 (PICTURE 1), press the button of the parameter 2 and with the encoder set "45" (PICTURE 2), now press the size button for 5 seconds, the message "SEE rEA" indicates that'll display the actual data (PICTURE 3). By pressing another 5 seconds will return to the original mode and the display will read "SEE SEt" (PICTURE 4).

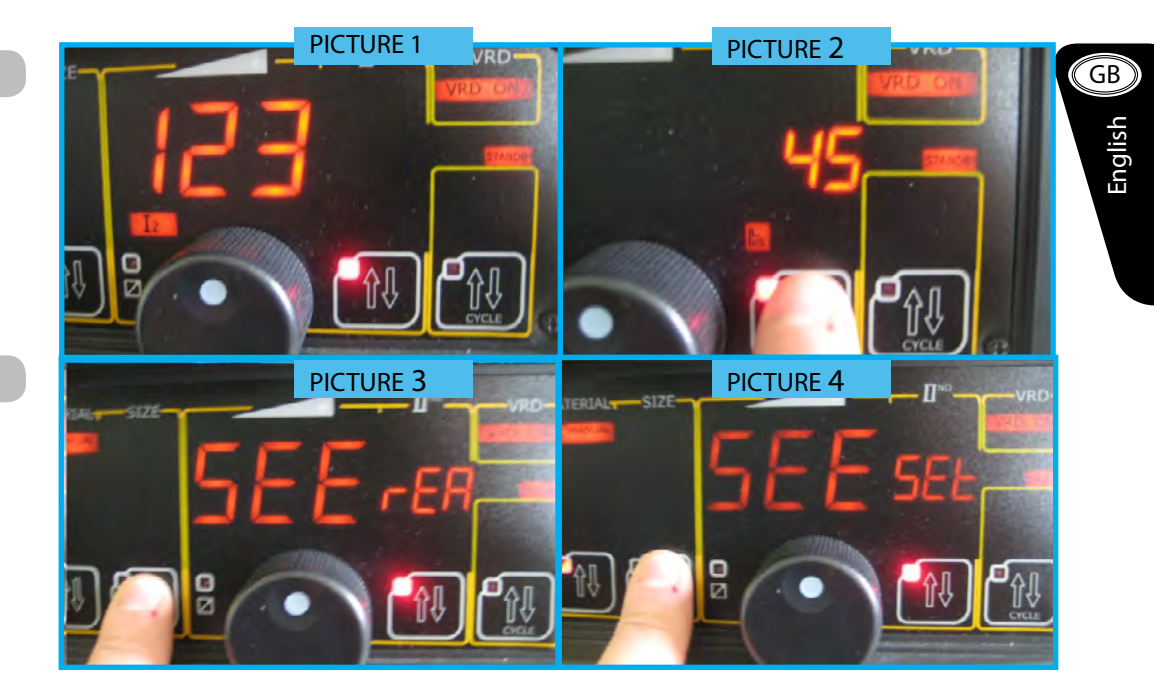

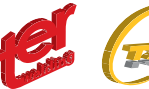

#### 8. ALARMS AND SETTINGS

#### 8.1 Power supply alarms and setting

The single-phase welding generator MULTI 250K has an imput voltage of 230V (min 170V – max 270V). The tri-phase welding generators MULTI 400K and 500K have an imput voltage of 400V (min 340V – max 500V). Both single and tri-phase versions can be supplied with motorgenerators and/or long cables (within the min/max imput voltage limits).

In case current exceeds the mentioned limits (current peaks), machine functions stop and display shows the detected current peak. Reset the machine by switching the main ON/OFF knob.

The tri-phase version detects even the right presence of the three current phases and, should one of those fail for > 20 m/s, machine functions stop and display will show the missing phase. Again, reset the machine by switching the main ON/OFF knob.

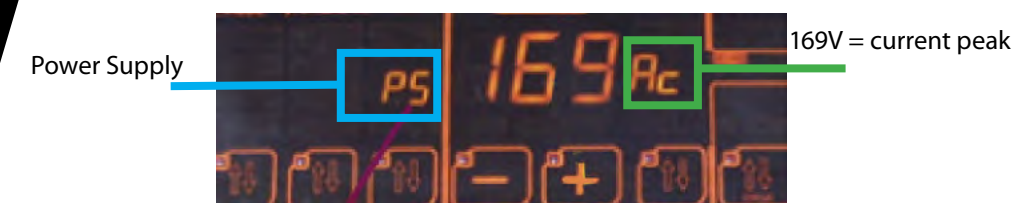

Power supply alarms that may appear on display: PS XXX ac : power supply current peak ALL Ph : current phase failure

#### 8.2 Short circuit protection

A circuit test is released every time you switch "ON" the machine. The correct output polarities are checked-out and in case of an eventual short circuit detection, machine enters in alarm standby showing on the display:

#### ALL Ph - alarm short circuit

Once short circuit conditions are removed, machine test will continue correctly. Short circuit conditions may appear even during the welding job: in case they persist continuosly for more than 5 sec, generator enter in "short circuit alarm". The "antisticking" icon lights too.

#### 8.3 Output failure

Fires, burns and shocks may be caused by uncorrect current outputs. Reasons may be found on:

• involuntary failures on mig jobs which may release, without any control, the welding wire: it melt entering in contact with negative polarities generating possible fire and burn conditions

· damaged cables, with insulation losses, etc.

In case of any output failure, the machine enters in alarm condition showing:

#### ALL Out - Output Alarm

#### 8.4 ED alarm

The MULTI serie generators are characterized by a high ED factor – 60% at 40°C (40% in case of MULTI 250K) and power supply may, in certain cases, be insufficient causing damages on the exhisting supply network.

The MULTI serie controls regularly the input power value and in case of any discrepancy display will shows:

ALL Ed xxx: The machine will be available again at the end of the count-down shown on the display.

#### 8.5 Thermic alarm

The MULTI serie generators are fan cooled. Forced ventilation is activated once the inverter temperature exceed the 40°C and fan turns automatically off once internal components are correctly cooled.

Fan cooling is anyway rarely activated: it may accur when duty cycle has been exceeded, in case of high environment temperatures, etc.

In case of overheating, output is disabled and display will shows:

#### ALL OL

#### The icon °C light on

Leave the machine on to allow a correct ventilation; when thermal conditions are recovered, normal operations are again possible.

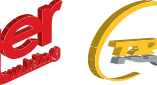

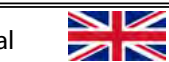

#### 8.6 Cooling unit Alarm

When the generator is equipped with the cooling unit, the correct cooling liquid circulation is constantly controlled. The cooling unit works only when Mig, Pulsed Mig or Tig processes are activated.

The cooling unit pump is activated switching the torch trigger and turns off 4 minutes after the welding job end.

In case of liquid circulation failures, output is disabled and display will show: ALL h2o

Reset the machine switching the main knob ON/OFF.

Long unactivity periods may damage the cooling unit pump or generate momentary re-start problems. First ensure the presence of liquid inside the tank and control the right positioning of the in/out hoses – following instructions may help:

- unplug the water-out blu hose from the machine rear panel and plug a temporary hose
- push & release the torch trigger once: cooling unit pump test should be activated for 15 seconds
- cooling liquid should flow from the temporary hose: if not, repeat the pump test as above
- once ensured the correct liquid flowing, restore the original hose
- if necessary, control the correct liquid flowing at the intermediary levels, i.e wire feeder unit rear and front

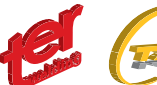

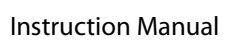

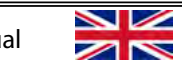

9. MAIN FEATURES:

| Power Source Type                         | Multi 250K  | Multi 400K  | Multi 500K   | Multi 500F   | Multi 500 MAR |
|-------------------------------------------|-------------|-------------|--------------|--------------|---------------|
| Code                                      |             |             |              |              |               |
| Power supply ( -10% / +15% )              | 230V        | 400V        | 400V         | 400V         | 400V          |
| Phases                                    | 1ph         | 3ph         | 3ph          | 3ph          | 3ph           |
| Fuses                                     | T25A        | T25A        | T32A         | T32A         | T32A          |
| Rated Duty Cycle in 10 min                | ED 40%      | ED 60%      | ED 60%       | ED 60%       | ED 60%        |
| Rated secondary current                   | 250A        | 400A        | 500A         | 500A         | 400A          |
| Permanent Sec. Current 100%               | 160A        | 310A        | 380A         | 380A         | 380A          |
| Rated power                               | 8,7KVA      | 18KVA       | 26KVA        | 26KVA        | 26KVA         |
| Permanent power 100%                      | 5,5KVA      | 12,5KVA     | 17,5KVA      | 17,5KVA      | 17,5KVA       |
| Overload protection                       | DIGITAL     | DIGITAL     | DIGITAL      | DIGITAL      | DIGITAL       |
| TIG Regulation field                      | 10A-250A    | 10A-400A    | 10A-500A     | 10A-500A     | 10A-500A      |
| STICK Regulation field                    | 20A-220A    | 20A-400A    | 20A-500A     | 20A-500A     | 20A-500A      |
| Range di regolazione MIG - MAG – MIG PULS | 20A-250A    | 20A-400A    | 20A-500A     | 20A-500A     | 20A-500A      |
| NO LOAD voltage (S) (K)                   | 90V         | 90V         | 90V          | 90V          | 90V           |
| Max secondary current                     | 320A        | 500A        | 640A         | 640A         | 640A          |
| Short circuit limit                       | 480A        | 850A        | 1050A        | 1050A        | 1050A         |
| Protection class                          | IP21S       | IP21S       | IP21S        | IP21S        | IP23          |
| Insulating class                          | Н           | Н           | Н            | Н            | Н             |
| Stick synergi programs N°                 | 19          | 19          | 19           | 19           | puls exp opt  |
| Tig synergi programs N°                   | 18          | 18          | 18           | 18           | puls exp opt  |
| Mig-Mag synergi programs N°               | 18          | 18          | 18           | 18           | puls exp opt  |
| Pulsed Mig synergi programs N°            | 5           | 5           | 5            | 5            | puls exp opt  |
| Pulsed Mig Double Pulsation               | ok          | ok          | ok           | ok           | puls exp opt  |
| Up grade 8-16-32 puls Mig program         | opt         | opt         | opt          | opt          | no            |
| Optional water cooling unit               | no          | ok          | ok           | ok           | no            |
| Optional kit DUO (second wire feeder)     | no          | ok          | ok           | ok           | no            |
| Double gas bottle trolley opt.            | no          | no          | ok           | ok           | no            |
| Digital remote control Mig torch optional | ok          | ok          | ok           | ok           | puls exp opt  |
| Remote control receptacle                 | ok          | ok          | ok           | ok           | puls exp opt  |
| Digital Amperometer voltmeter             | ok          | ok          | ok           | ok           | ok            |
| Width - Height Length mm                  | 340x400x620 | 340x400x620 | 650x820x960* | 340x600x620* | 340x600x620*  |
| Weight Kg                                 | 24          | 30          | 85           | 50           | 50            |

e.

Telle

\* Height of the Multi 500

Note: dimentions and weight are without wire feeder, without cooler unit

#### 10. JOBS and SETTING

The MULTI generators serie can be divided in three categories:

- K Serie

7

English

- K Serie + DUO kit

- F Serie and MAR Serie

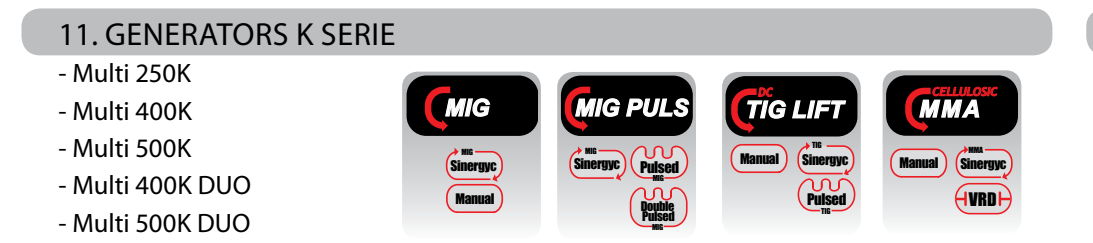

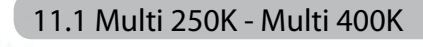

They can be equipped with trolley; the 400K version even with cooling unit. Mode and job settings achievable directly from the front panel.

#### 11.1 Multi 500K

It can be equipped with trolley and cooling unit.

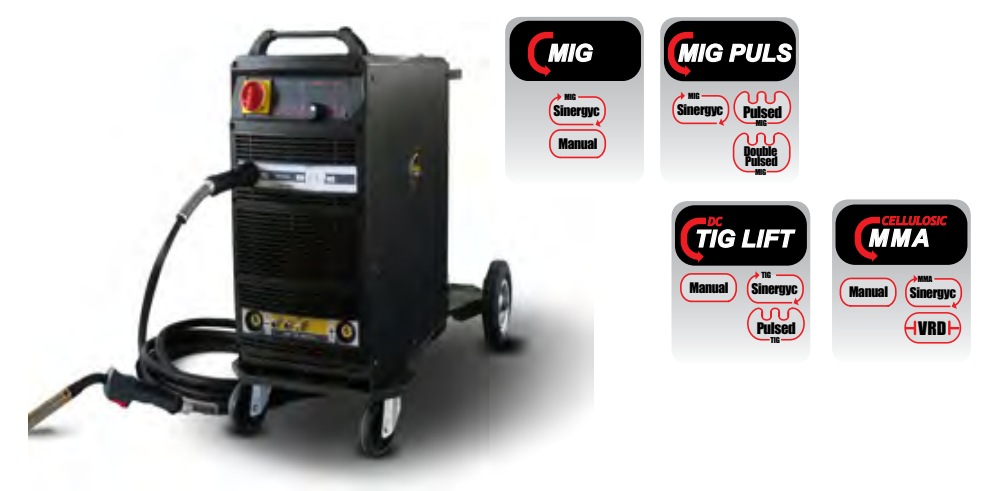

ММА

VRD

0.0

Generators K Serie with Duo kit (secondary wire feeder unit)

With the first left hand side key you can select the welding process between:

| MMA        | (manual or synergic)                  |
|------------|---------------------------------------|
| TIG        | (manual or synergic)                  |
| PULSED TIG | (manual or synergic)                  |
| MIG-MAG    | (manual or synergic)                  |
| PULSED MIG | (synergic and synergic/double pulsed) |

0.0

Once welding mode is choosed, the machine will always recall the last used program or the last used setting.

#### 11.2 Multi 400K DUO

It can be equipped with trolley and cooling unit. The DUO configuration (double torch) provides double job programs; on the main generator you can select between:

| (MIG<br>Sineryyc)<br>Manual | MIG PULS     | Manual Chierryc<br>Pulsed |
|-----------------------------|--------------|---------------------------|
| MMA                         | (manual or s | synergic)                 |
| TIG                         | (manual or s | synergic)                 |
| PULSED TIG                  | (manual or s | synergic)                 |

MIG-MAG (manual or synergic)

PULSED MIG (synergic and synergic/double pulsed)

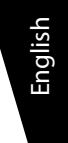

GB

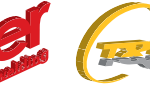

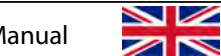

11.3 Multi 500K DUO

Multi 500KT DUO without cooling unit

#### On the wire feeder unit you can choose between:

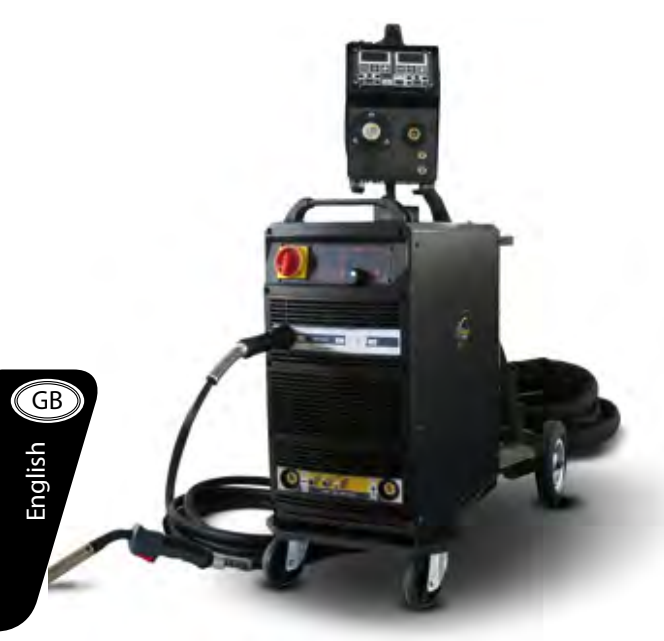

| MIG-MAG    | (synergic)   |
|------------|--------------|
| PULSED MIG | (synergic)   |
| PULSED MIG | (synergic/   |
|            | double pulse |
| MIG-MAG    | (manual)     |
| MMA        |              |
|            |              |

Job transfer from main generator to wire feeder unit or viceversa is released automatically switching the corresponding torch trigger, pushing the knob on the main panel or any key on the wire feeder panel.

When the main generator torch is working, the remote wire feeder unit will display "INT CNT" meaning someone is using the main unit.

Once welding mode is choosed, the machine will always recall the last used program or the last used setting.

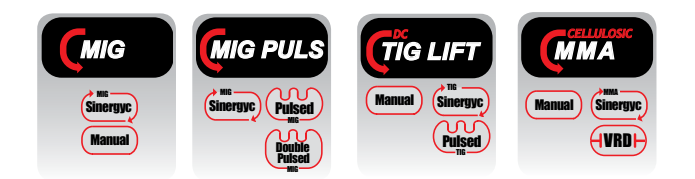

# d)

Ν

MMA

#### 12. MULTI 500F - MULTI 500F WATER COOLING

It can be equipped with cooling unit and can work as standard MMA and TIG DC power source.

On the generator main panel you can select between:

| MMA        | (manual or synergic) |
|------------|----------------------|
| TIG        | (manual or synergic) |
| PULSED TIG | (manual or synergic) |

while from remote wire feeder unit:

| MIG-MAG    | (synergic)               |
|------------|--------------------------|
| PULSED MIG | (synergic)               |
| PULSED MIG | (synergic/double pulsed) |
| MIG-MAG    | (manual)                 |
| ΜΜΔ        |                          |

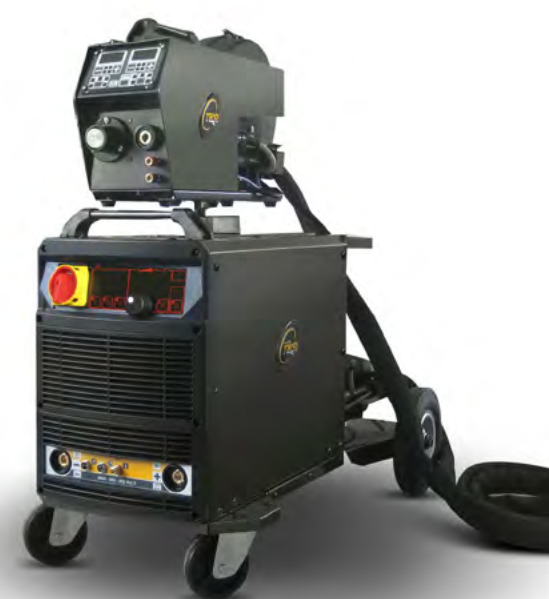

Every welding job can work with specific different programs, set from the generator main panel.

Job transfer from main generator to wire feeder unit or viceversa is released automatically switching the corresponding torch trigger, pushing the knob on the main panel or any key on the wire feeder panel.

When the main generator torch is working, the remote wire feeder unit will display "INT CNT" meaning someone is using the main unit.

Once welding mode is choosed, the machine will always recall the last used program or the last used setting.

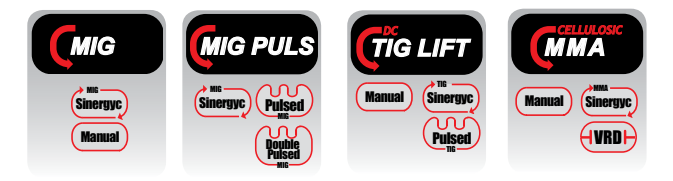

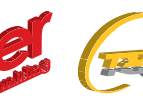

MMA

#### 14. MMA MODE (MANUAL)

Connect the electrode holder and earth clamp to the right main generator polarities; the electrode holder can be connected even to the wire feeder unit – in that case B and C setting steps are inhibited – on the wire feeder panel you can simply adjust the welding current and arc dynamic (see wire feeder setting).

- A Select STICK
  - B Select MANUAL
  - C Adjust welding current....and weld

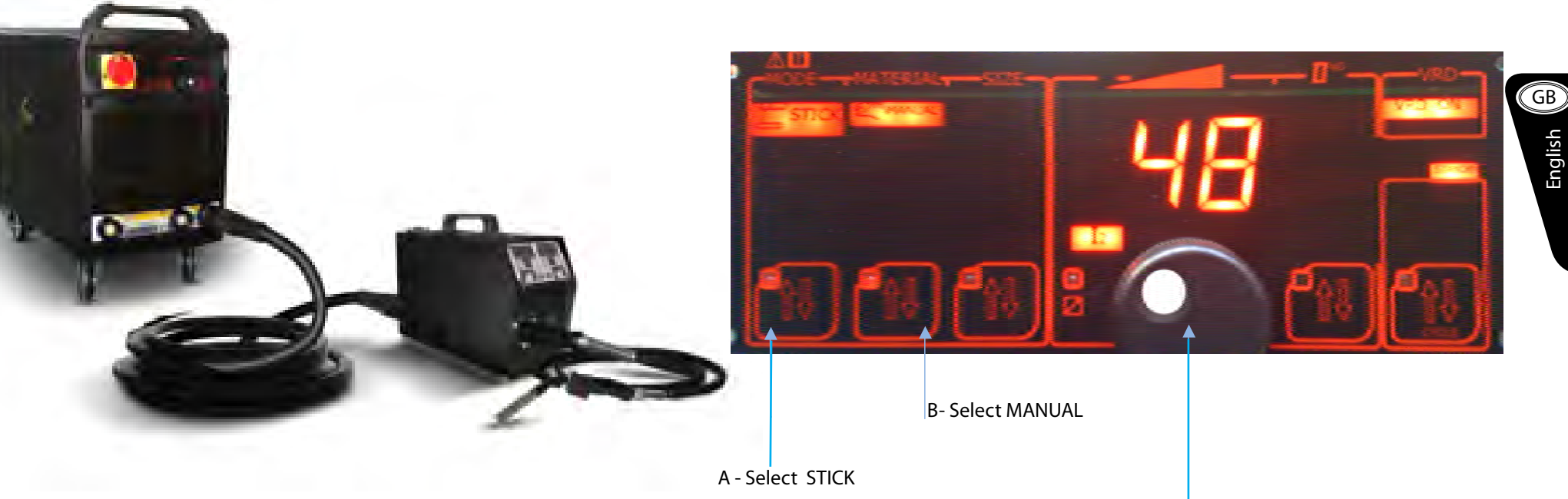

C- Adjust welding current

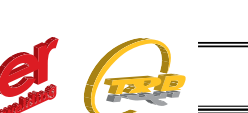

13. MULTI 500 MAR

pulsed mig mode adding the relative kit

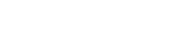

The generator can be connected with the MIDI LPM wire feeder unit, able to provide

#### 14.1 HOT START - MMA Mode (Manual)

The value can be adjusted according to the electrode type - Ex. stainless steel and

MMA

2nd level key

Adjusting knob

Manual

rutile electrodes demand a low value, near to 0 – basic and the majority of the commun electrodes a mi-value between 30/50 – cellulosic electrodes require a high value.

Push the 2nd level key until "HS" icon light on – the led will blink for two seconds and during this time adjust the required value. Two seconds after the last touch, "HS" setting mode get off.

(see also wire feeder setting)

MMA mode (synergic)

Instruction Manual

MMA synergic welding is a really usefull way to avoid setting mistakes. Even skilled welders can save job time entering the synergic mode:

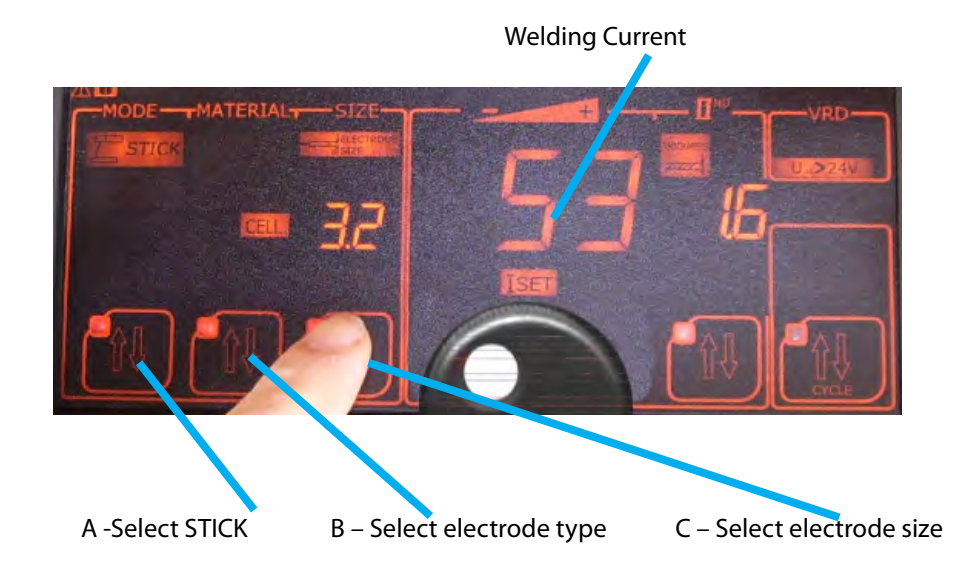

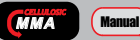

In synergic MMA mode the value is already set according to the choosed electrode. The parameter can be changed anyway - adjustments are diplayed in % (pourcentage) towards the original value:

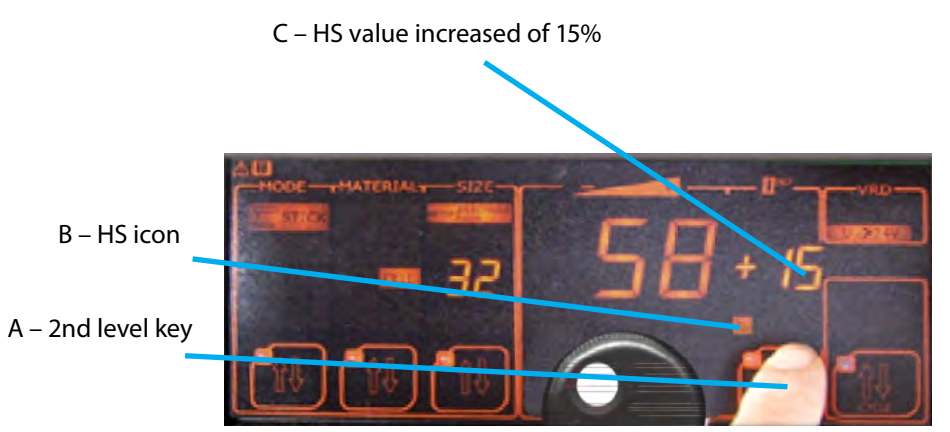

push the 2nd level key until "HS" icon light on – the led will blink for two seconds and during this time adjust the required value. Two seconds after the last touch, "HS" setting mode get off.

The adjustment is made using the main display knob, as usual.

The new parameter is automatically stored – it will be restored once recalling the same program.

This setting is available only on the main generator panel.

NB: the welding current can be adjusted as well, remaining anyway inside the programmed synergic values.

#### 15.TIG MODE (MANUAL)

Instruction Manual

 $\sim$ 

TIG LIFT Manual

Plug the tig torch to the negative polarity and the torch trigger plug to the respective socket. In case of remote control function, use the remote control socket. Torch gas hose must be screwed to the machine gas nipple.

The welding generator can be equipped with cooling unit: in that case a water cooled tig torch may be used plugging the water inlet/outlet hoses.

NOTE: generator provided with cooling unit can support even gas cooled tig torches. Do not forget to close the water circuit by using a suitable by-pass hose placed between the inlet and outlet nipples (front and rear).

Using an appropriate hose connect the gas bottle to the inlet gas nipple placed on the rear panel (market with tig) – release the gas flow at 5/7 lt/min. The MULTI generators provide tig torch arc strike by using the Lift-Arc method:

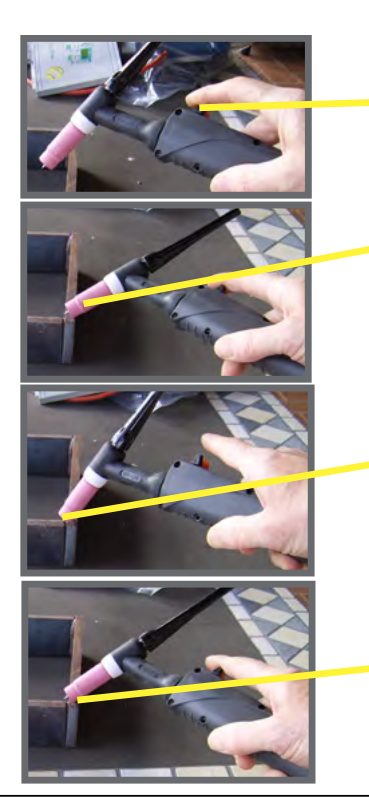

#### push the torch trigger

slow down the torch until the ceramic nozzle touch the workpiece; in this phase held the torch and

avoid any contact between tungsten and workpiece

keeping the nozzle in contact, turn the torch until the tungsten enters in contact with the workpiece

maintaining the nozzle-work piece contact, turn back the torch to the original position; the arc strikes and the welding can be performed

#### 15.1 Current Setting - Tig Mode (Manual)

Turning the main display knob adjust the welding current.

NOTE: on manual tig mode the material tickness setting is not available.

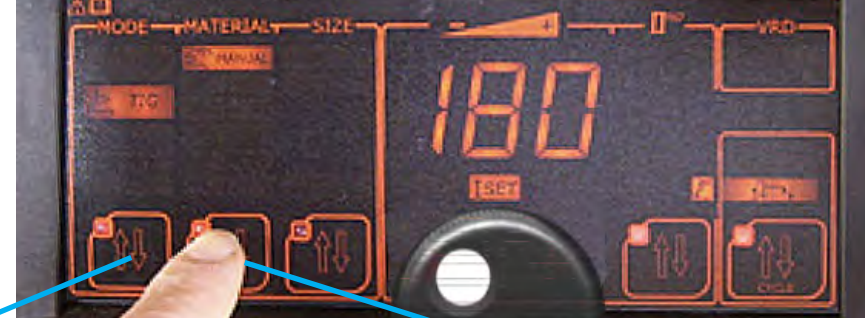

A – Select TIG or TIG PULSE

15.2 Trigger Setting - Tig Mode (Manual)

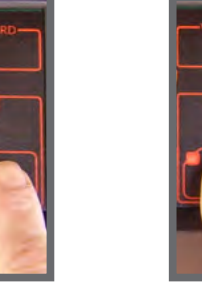

(A) TIMER

it activates

the spot

function.

The spot arc

remains on

during the

set time

(B) 2T trigger arc strikes when torch trigger is pressed, and stops when released

(C) 2T slope: arc strikes when torch trigger is pressed, and stops when released with a slope down

arc strikes pressing and releasing torch trigger. It stops pressing and releasing once again

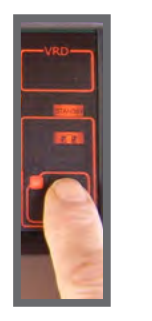

**B – Select MANUAL** 

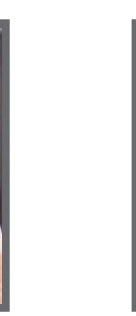

TIG LIFT

TIG LIFT

(D) 4T trigger:

(E) 4T slope: it's like the 4T trigger, adding a current slope on start and a slope down current on stop

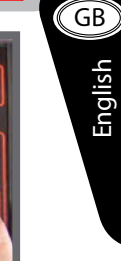

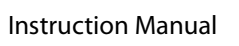

Multi 250 - 400K - 500F - 500K - 500 MAR e Accessories

NOTE: on manual setting certain parameters can be adjusted while others remain fix:

| PRE-GAS        | fix at 0,1 sec                             |
|----------------|--------------------------------------------|
| SLOPE UP       | variable, depending on slope down          |
| CURRENT 1      | starting current - fix                     |
| CURRENT 3      | final current - fix                        |
| SLOPE DOWN     | slope down, variable and synergic (setting |
|                | by the 2nd level key)                      |
| POST-GAS       | variable and synergic (setting by the 2nd  |
|                | level key)                                 |
| PULSATION      | variable and synergic (setting by the 2nd  |
|                | level key)                                 |
| TIMER          | variable (setting by the 2nd level key)    |
| MAX PULS. PEAK | synergic                                   |
| MIN PULS. PEAK | synergic                                   |

#### 16. TIG MODE (SYNERGIC)

TIG LIFT Sinergyc

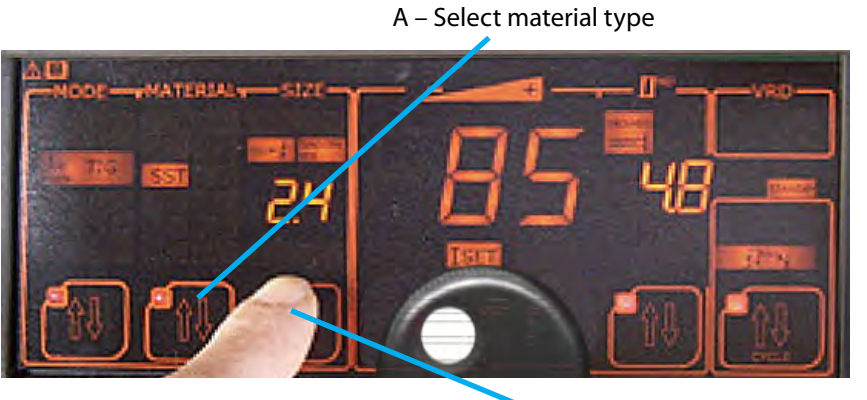

B - Select tungsten diam.

Using the main knob adjust the current level or the basic material tickness. These two elements are strictly connected and depend on the selected program (material type & tungsten diam.).

NOTE: in synergic mode all parameters change according to the choosed

program and/or current level:

| PRE-GAS        | fix at 0,1 sec                             |
|----------------|--------------------------------------------|
| SLOPE UP       | slope up, synergic depending on slope down |
| CURRENT 1      | synergic                                   |
| CURRENT 3      | synergic                                   |
| SLOPE DOWN     | slope down - synergic                      |
| POST-GAS       | synergic                                   |
| PULSATION      | synergic                                   |
| PULSATION BAL. | synergic                                   |
| TIMER          | variable (setting by the 2nd level key)    |
| MAX PULS. PEAK | synergic                                   |
| MIN PULS. PEAK | synergic                                   |

GENERALLY, USER DOESN'T NEED TO ADJUST OR MODIFY THE WELDING

PARAMETERS BEING THEM ALREADY SET (SYNERGIC)

# 17. Parameters Adjustment - Tig Mode (Synergic)

Certain synergic parameters can be adjusted in case. User can modify slope down, pulsations and post-gas:

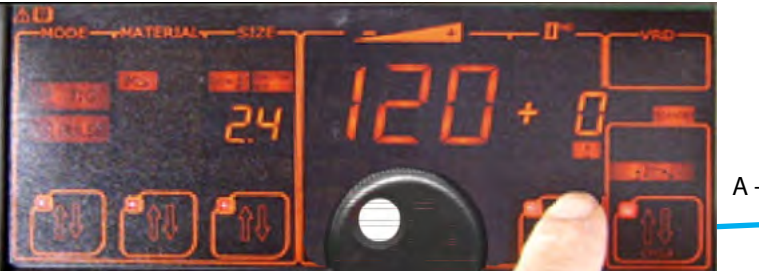

A - 2nd level key

SLOPE DOWN (crater filler): press the 2nd level key until led "SLOPE DOWN" light on; with the main knob set the value between -50% and +50%.

PULSATION: press the 2nd level key until led "FREQUENCY" light on; with the main knob set the value between -50% and +50%.

POST-GAS: press the 2nd level key until led "POST-GAS" light on; with the main knob set the value between -50% and +50%.

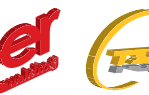

#### 18. MIG-MAG MODE

#### 18.1 Wire spool loading - Mig-Mag Mode

 $\sim$ 

The wire feeder unit can receive 200 or 300 mm size wire spools. Make sure your wire spool is correctly and safely fixed to the pinion than adjust the friction screw:

- a) match the driving rolls located into the driving motor with your wire type and size
- b) insert the wire into the driving rolls and push it till the machine euro adaptor. Lock the driving rolls properly
- c) connect the mig torch to the machine euro adaptor
- d) press the torch trigger: wire drives for 5 sec. and stops once the display will light "INC 10"
- e) release the torch trigger and press it again: wire drives now into the torch at approx 10 mt/min, until trigger remain pressed
- f) shielding gas hose is fitted to the back panel of the machine (gas nipple marked with MIG). Adjust the flow rate between 16/22 lt/min. depending on the welding task
- g) connect the earth clamp plug to the negative polarity

This procedure is valid even for the LPM remote wire feeder unit.

Now you can select your Mig welding mode between:

MIG-MAG - MANUAL MIG-MAG - SYNERGIC PULSED MIG PULSED MIG – DOUBLE PULSED

#### 19. MIG/MAG MANUAL

MIG/MAG

Setting available for generators Serie "K" and Serie "K + DUO":

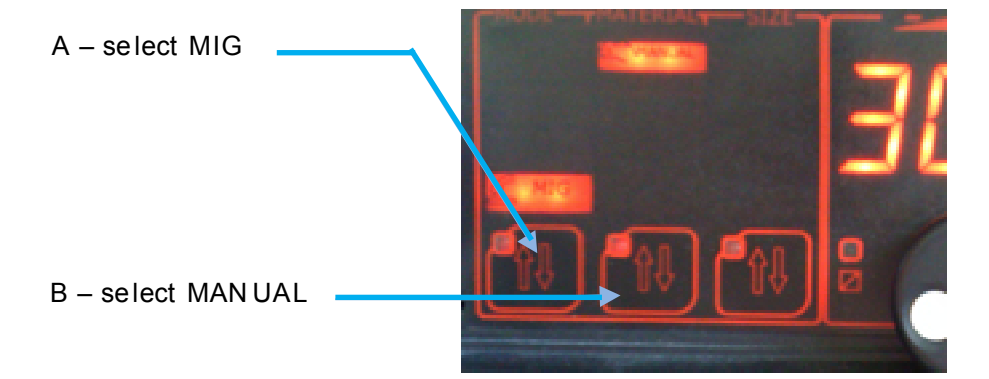

C – with the main knob adjust the current level

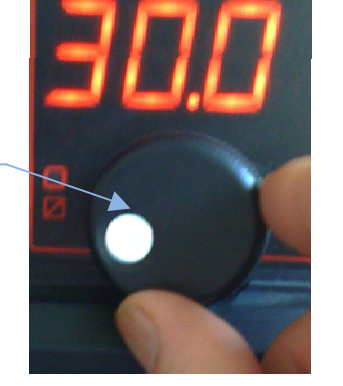

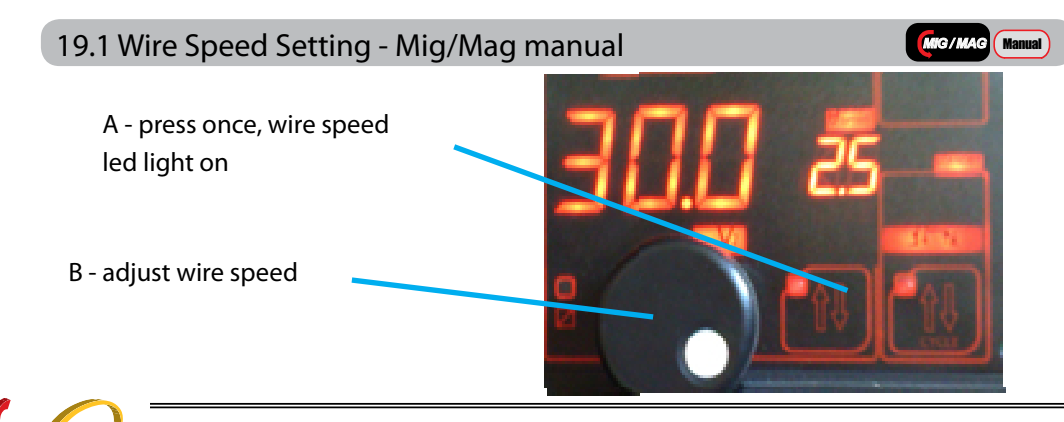

# 19.2 Inductance Setting - Mig/Mag Manual

 $\sim$ 

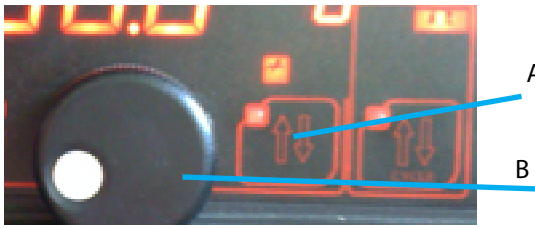

A - press until inductance led light on

MIG/MAG Manual

B – adjust inductance

In the same way you can set the POST GAS TIMER, SLOPE DOWN & CRATER FILLER.

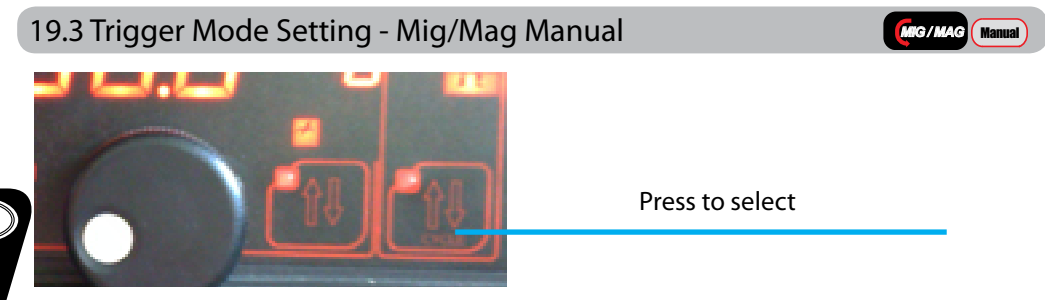

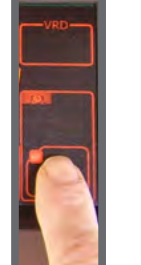

(A) TIMER it activates the spot function. The spot arc remains on

during the

set time

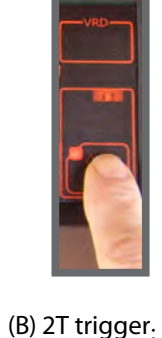

arc strikes when

torch trigger is

pressed, and

stops when

released

19.4 Trigger Select - Mig/Mag Manual

(C) 2T slope: (D) 4T trigger: arc strikes arc strikes when pressing and torch trigger is pressed, and releasing torch trigger. It stops stops when pressing and released with a releasing once slope down

again

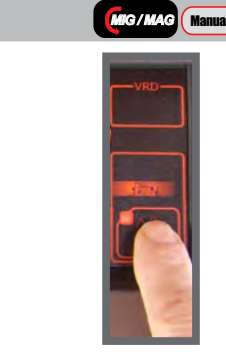

(E) 4T slope: it's like the 4T trigger, adding a current slope on start and a slope down current on stop

# 19.5 Remote wire feeder unit setting - Mig/Mag Manual

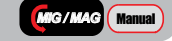

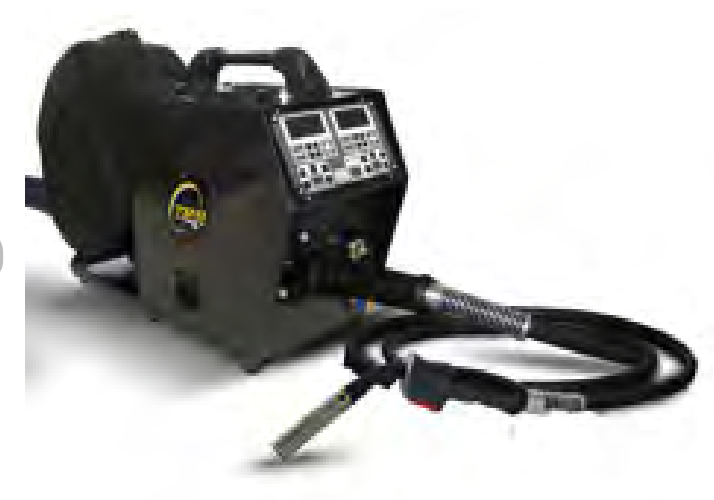

The remote wire feeder unit LPM can be connected to the generator by an interconnecting cable which carries power cable, control signals, gas hose and eventual hoses for the torch cooling.

MIG/MAG

Multi 250 - 400K - 500F - 500K - 500 MAR e Accessories

#### 19.6 Wire Speed Setting And Voltage- Mig/Mag Manual

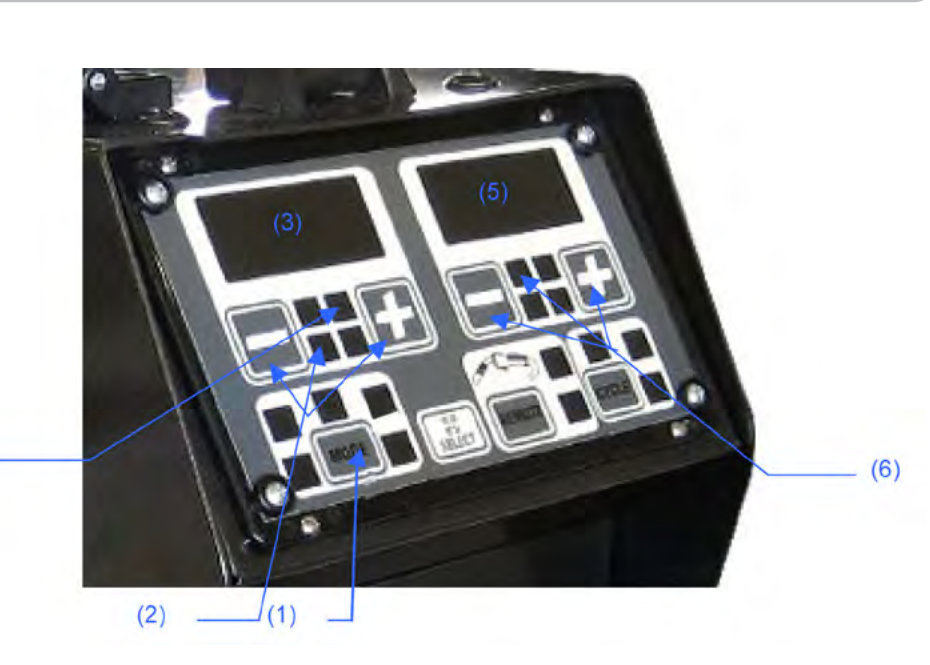

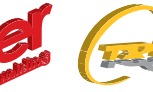

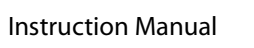

#### $\sim$

#### Multi 250 - 400K - 500F - 500K - 500 MAR e Accessories

(1) press the key MODE and select MANUAL

- (2) with icon WIRE SPEED on, adjust the wire speed by using the keys and + (left)
- (3) the display shows the wire speed in mt/min.
- (4) icon Ireal (real welding current) is off
- (5) the display shows the set voltage
- (6) with icon Vset on, adjust voltage by using the keys and + (right)

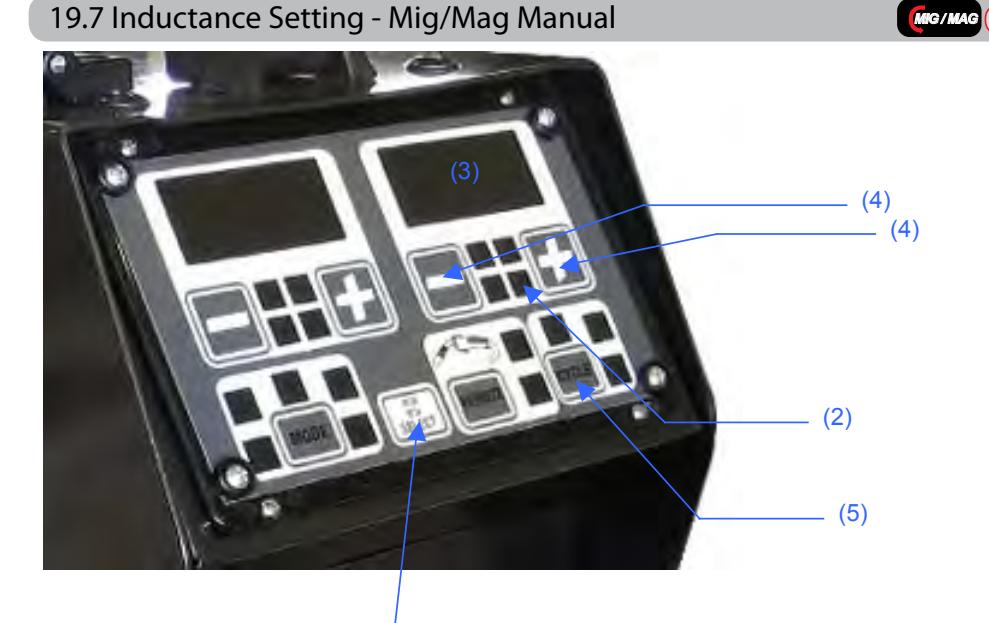

(1) (1) press the key SELECT until inductance icon (2) is on (3) the display shows the inductance value (4) using the keys - and + set the inductance

The display (3) return to the previous value 1 second after the last key touch or pressing the key SELECT once again

(5) set the trigger mode (2T – 4T – 2T slope – 4T slope – the slope values are already pre-set)

# 20. MIG/MAG SYNERGIC

C – select wire size

20.1 Setting From The Machine Panel - Mig/Mag Synergic Setting available for generators Serie "K" and Serie "K + DUO":

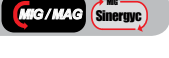

A – select MIG B – select material type

NOTE: material type (B) refers to the wire spool type located inside the machine

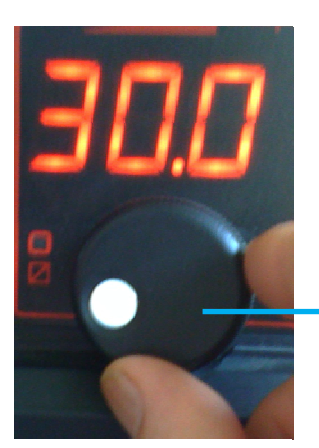

C - with the main knob adjust the current level or the basic material tick

the wire speed is automatic regulated with the setting current and/or thickness

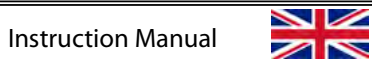

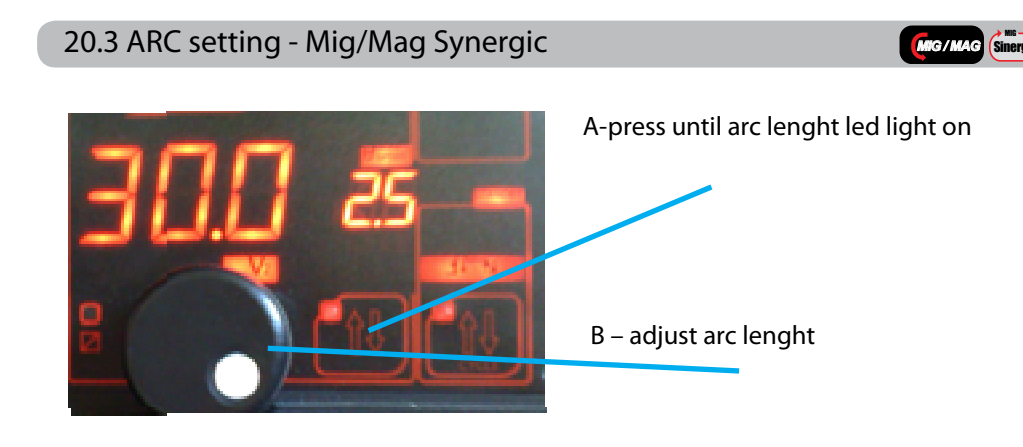

20.2 Inductance Setting - Mig/Mag Synergic

The value of electronic inductance is automatically adjusted with the synergic preset, value can be adjusted as follow.

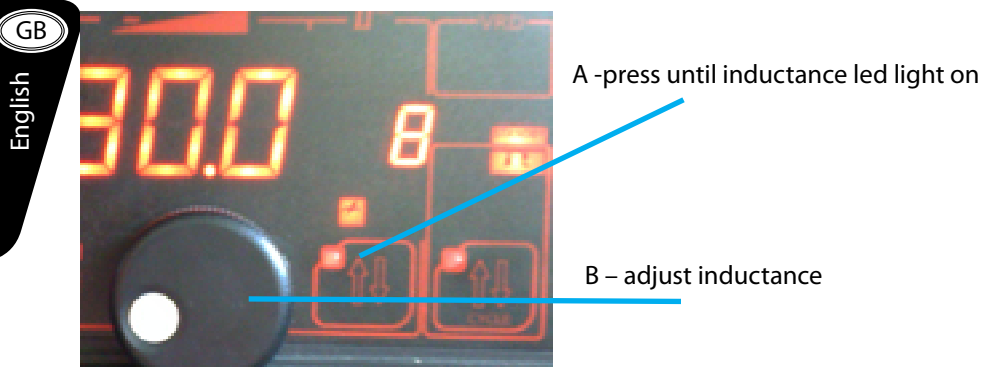

Display shows the increasing or decreasing pourcentage towards the pre-set (synergic) value.

The main knob allows arc setting between -20 (short) and +20 (long). The -0- value correspond than to the pre-set synergic value.

In the same way you can adjust POST GAS, TIMER, CRATER FILLER and TRIGGER mode.

20.4 Setting from the Remote Wire Feeder Unit Mig/Mag Synergic

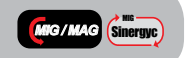

First of all, set the MIG/MAG synergic mode on the generator main panel:

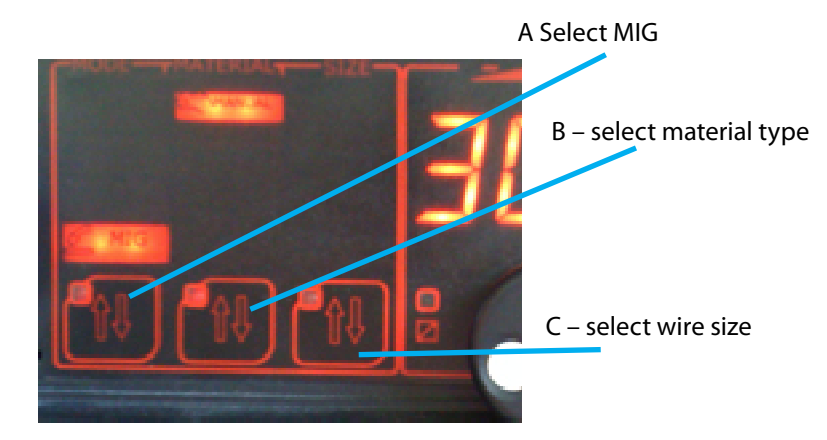

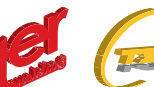

MIG/MAG Sinergyc

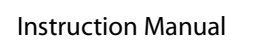

NOTE: material type (B) refers to the wire spool type located inside the remote wire feeder unit

Now approach the remote wire feeder unit and set as follow:

(1) press the key MODE until icon "syn" light on

with "Ireal" icon on

(2) with keys – and + (left side) adjust the welding current

 $\sim$ 

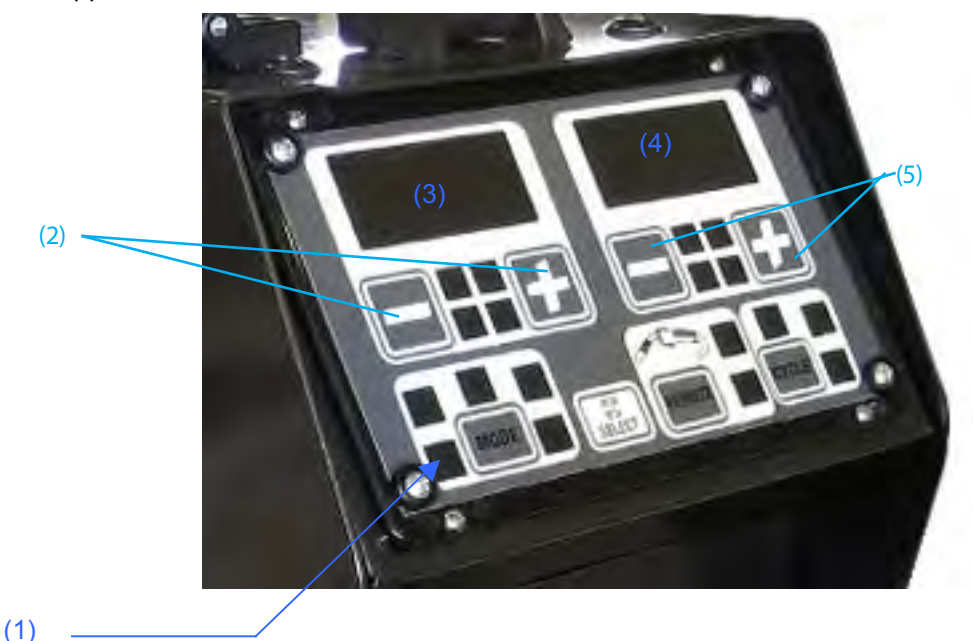

(3) display shows the set current when icon "Iset" light on, real job welding current

(4) display shows the pre-set arc lenght and, during welding job the real voltage

sponds to the pre-set synergic data: it can be adjusted from -20% up to +20%.

(5) with keys – and + (right side) adjust the arc lenght. Value equal to -0- corre

During this setting the icon "Vreal" is off while icon "arc lenght" is on

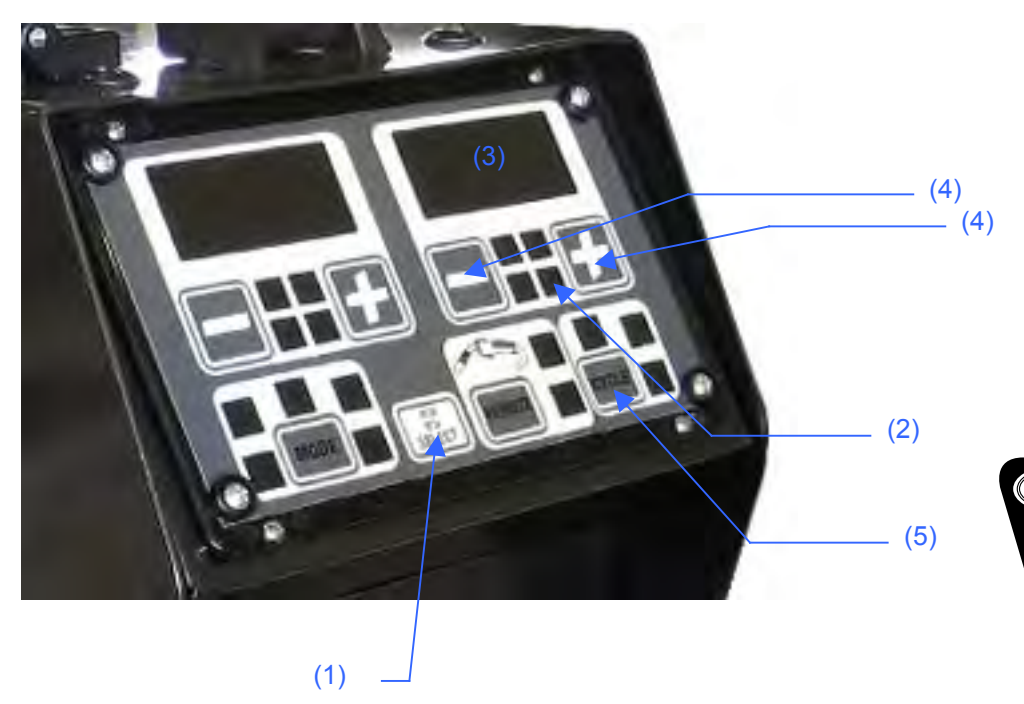

(1) press the key SELECT until inductance icon (2) is on

20.5 Inductance Setting - Mig/Mag Synergic

(3) the display shows the inductance value

(4) using the keys – and + set the inductance

The display (3) return to the previous value 1 second after the last key touch or pressing the key SELECT once again

(5) set the trigger mode (2T – 4T – 2T slope – 4T slope – the slope values are already pre-set)

NOTE: with the DUO configuration (wire spool inside the machine and another one inside the remote wire feeder – double torch) you can set two independent welding jobs. Process and programs are automatically released pressing the respective torch trigger or any one key on the wire feeder unit or generator main panel.

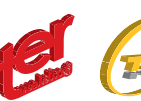

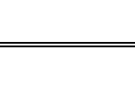

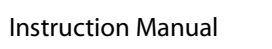

al

Multi 250 - 400K - 500F - 500K - 500 MAR e Accessories

MIG PULS (Pulsed)

#### 21. MIG PULSE MODE

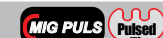

MIG PULS Pulsed

21.2 setting from the machine panel- Mig Pulse Mode Setting available for generators Serie "K" and Serie "K + DUO":

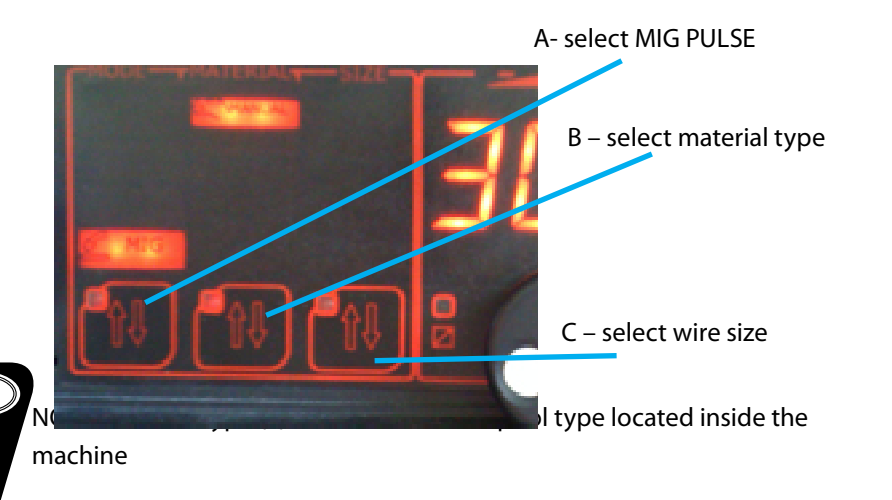

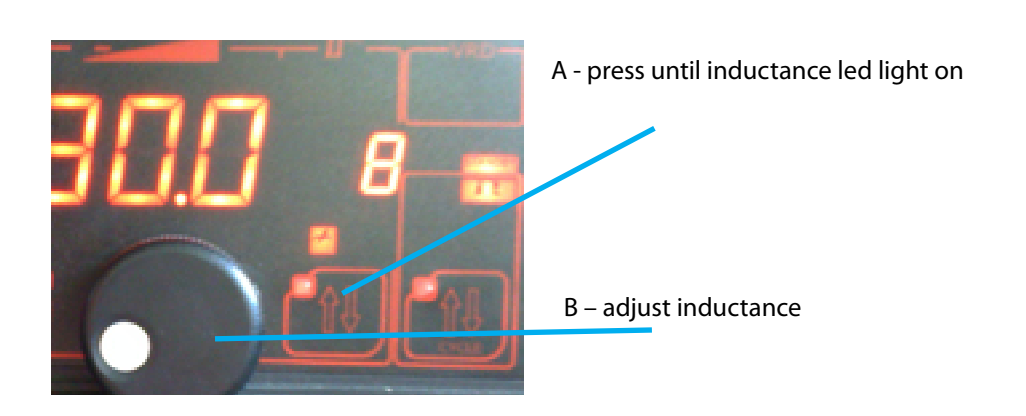

21.3 Inductance setting- Mig Pulse Mode

Display shows the increasing or decreasing pourcentage towards the pre-set (synergic) value

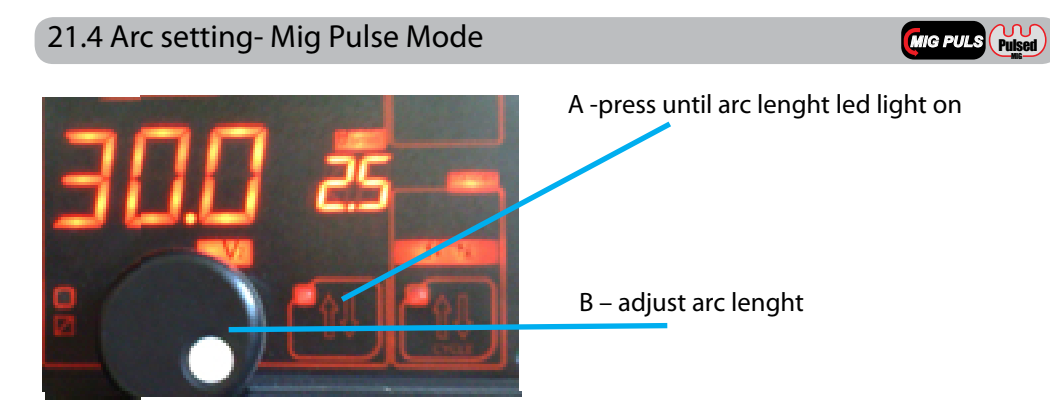

The main knob allows arc setting between -20 (short) and +20 (long). The -0- value correspond than to the pre-set synergic value.

In the same way you can adjust POST GAS, TIMER, CRATER FILLER and TRIGGER mode.

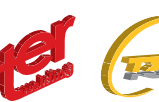

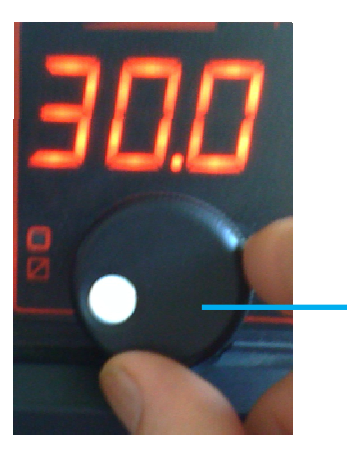

C - with the main knob adjust the current level or the basic material tick

#### 22. MIG DOUBLE PULSE

Instruction Manual

22.1 Setting From The Machine Panel-Mig Double Pulse

 $\sim$ 

MIG DOUBLE Double Pulsed

When the double pulse is on, relative icon blink continuosly. The double pulse value is totally synergic and doesn't need any adjustment.

#### 23. SETTING WIRE FEEDER UNIT

23.1 Mig Pulse – Setting From The Remote Wire Feeder Unit

First of all, set the MIG pulse synergic mode on the generator main panel:

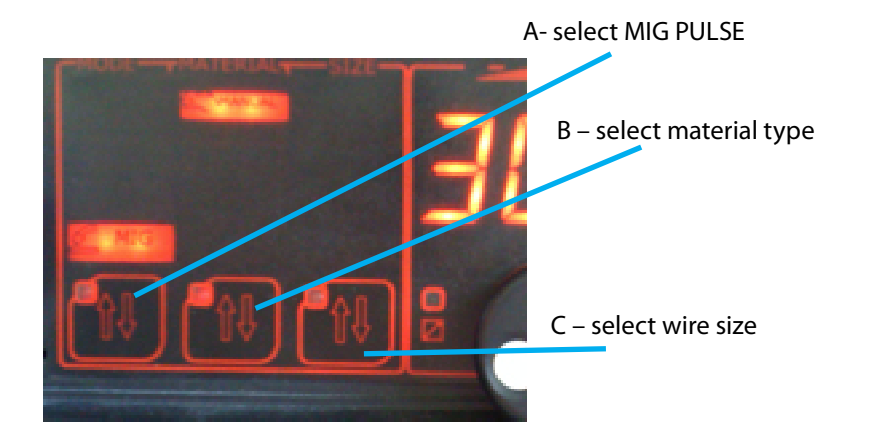

NOTE: material type (B) refers to the wire spool type located inside the remote wire feeder unit Now approach the remote wire feeder unit and set as follow:

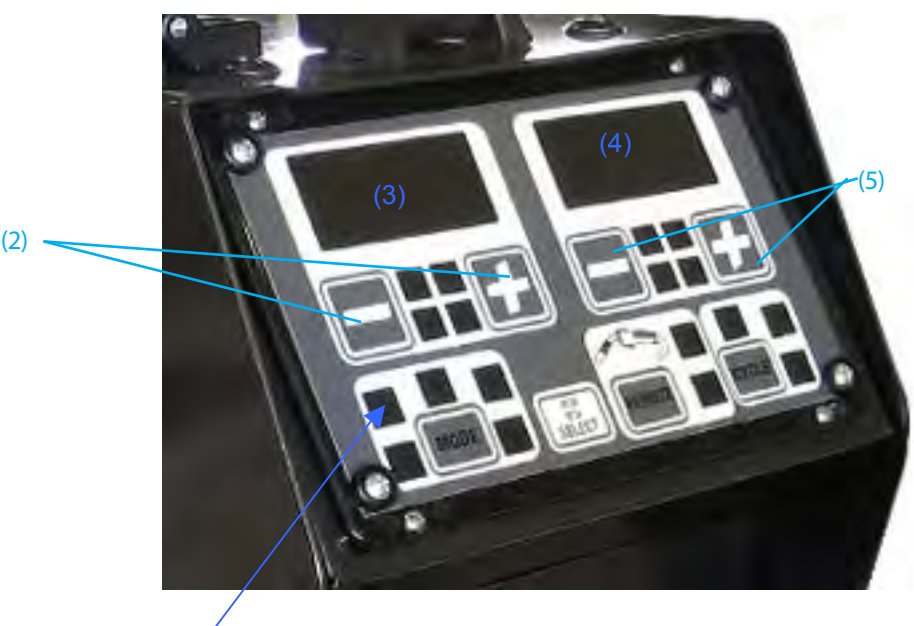

(1) \_\_\_\_\_

- (1) press the key MODE until icon "puls" light on
- (2) with keys and + (left side) adjust the welding current
- (3) display shows the set current when icon "Iset" light on, real job welding current with "Ireal" icon on
- (4) display shows the pre-set arc lenght and, during welding job the real voltage
- (5) with keys and + (right side) adjust the arc lenght. Value equal to -0- corre sponds to the pre-set synergic data: it can be adjusted from -20% up to + 20%. During this setting the icon "Vreal" is off while icon "arc lenght" is on

Multi 250 - 400K - 500F - 500K - 500 MAR e Accessories

#### 23.2 Inductance - Setting From The Remote Wire Feeder Unit

 $\sim$ 

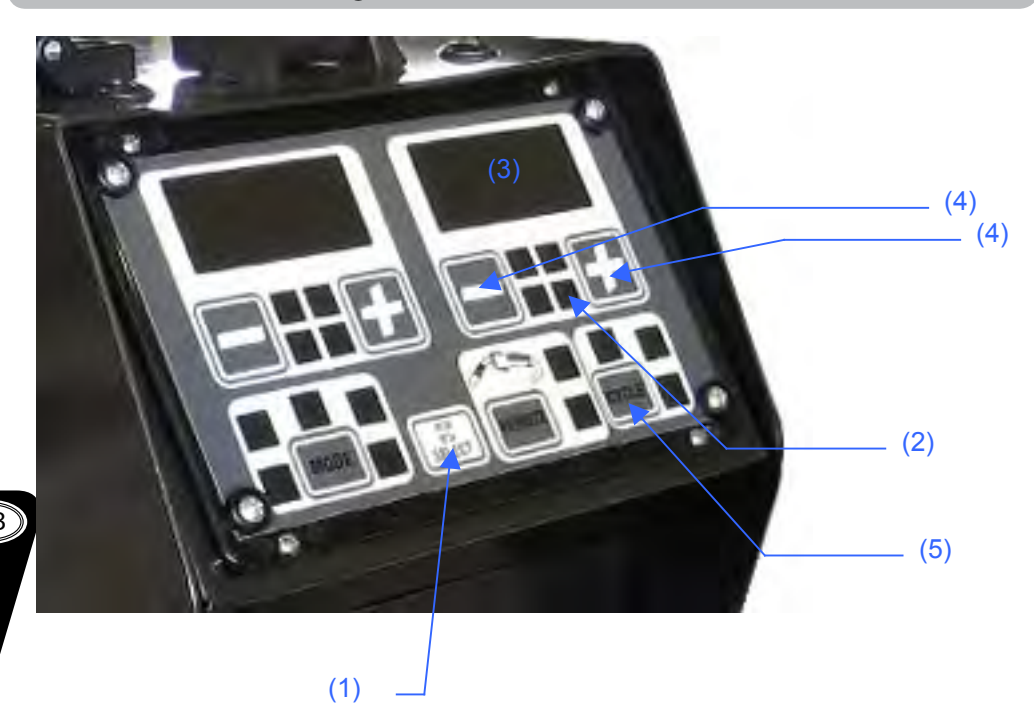

- (1) press the key SELECT until inductance icon (2) is on
- (3) the display shows the inductance value
- (4) using the keys and + set the inductance. The display (3) return to the previous value 1 second after the last key touch or pressing the key SELECT once again
- (5) set the trigger mode (2T 4T 2T slope 4T slope the slope values are already pre-set)

NOTE: with the DUO configuration (wire spool inside the machine and another one inside the remote wire feeder – double torch) you can set two independent welding jobs. Process and programs are automatically released pressing the respective torch trigger or any one key on the wire feeder unit or generator main panel.

# 23.3 Mig Double Pulse

Setting From The Remote Wire Feeder Unit

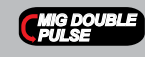

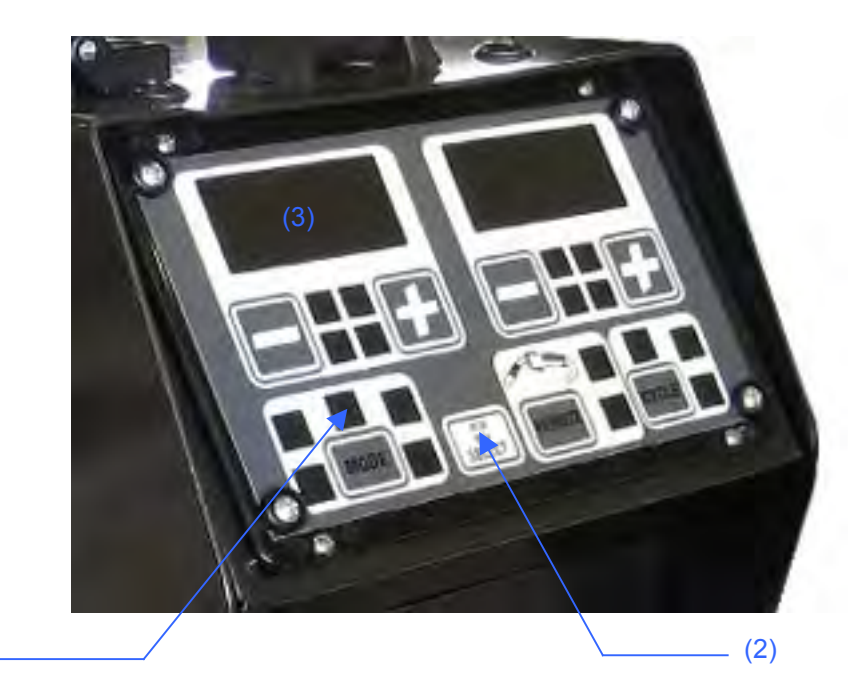

(1) \_

(1) press the key MODE until icon "twice" light on

- (2) press the key SELECT until display (3) shows the pulse value (number / seconds)
- (3) with keys and + (left side) adjust the pulse value eventually

All other parameters can be adjusted as described in chapter MIG pulse.

### 23.4 Mma Mode

Setting From The Remote Wire Feeder Unit

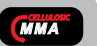

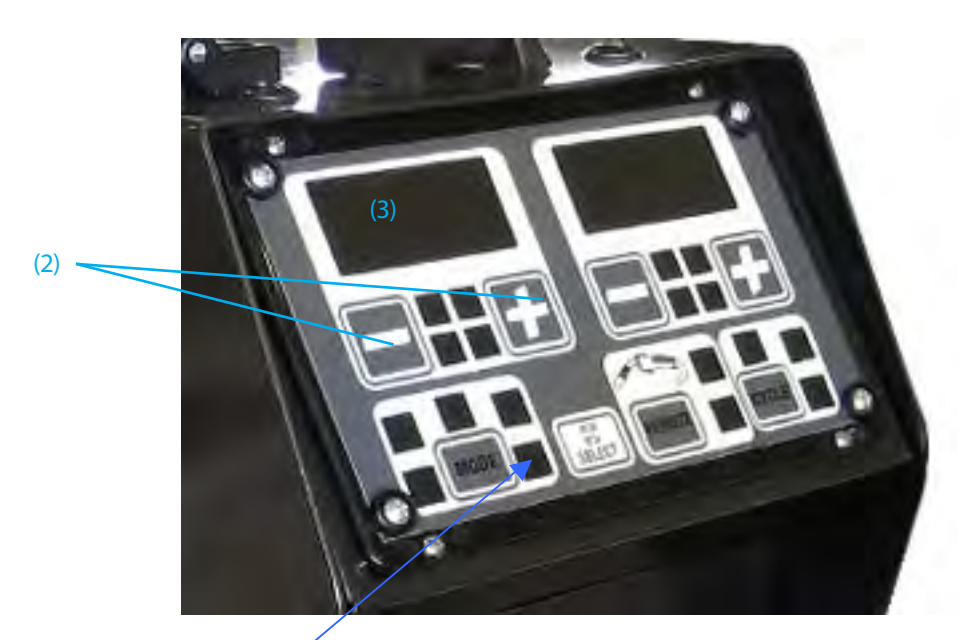

#### (1)

(1) press the key MODE until icon "MMA-stick" light on(2) with keys - and + (left side) adjust the current value (3)

NOTE: setting of any synergic program is made always from front machine main panel while adjustments can be performed directly on the remote wire feeder unit panel.

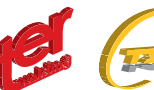

# **MULTI-Plus Concept - LOGIC TORCH OPERATION**

The digital Torch has two operational modes. **SET** and **JOBS**. To switch from on mode to another, Push the Left and Bottom together. In **JOB** mode any adjustment can be done from the front panel and is stored inside the current JOB

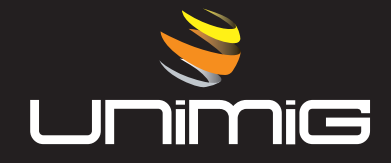

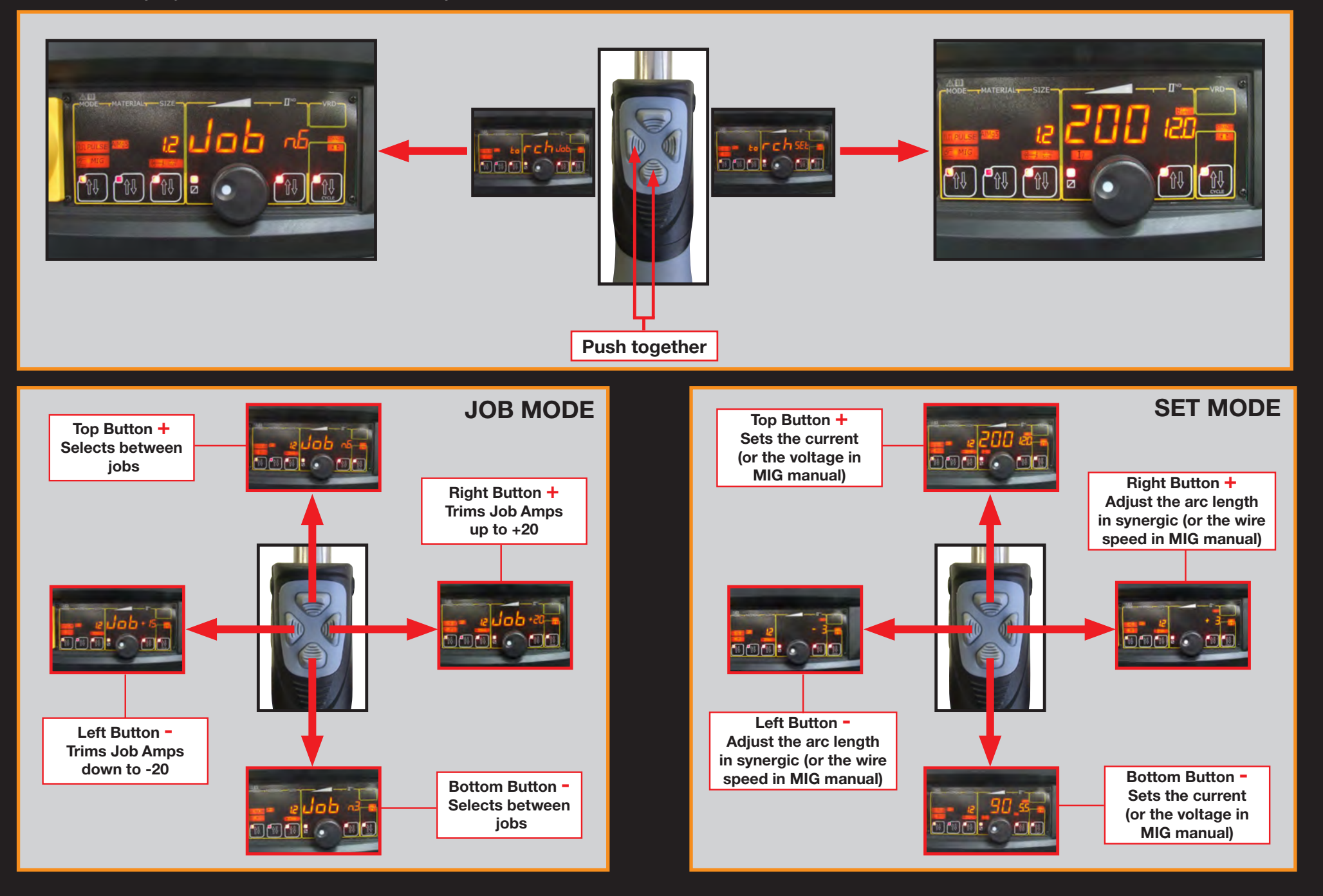

Multi 250 - 400K - 500F - 500K - 500 MAR e Accessories

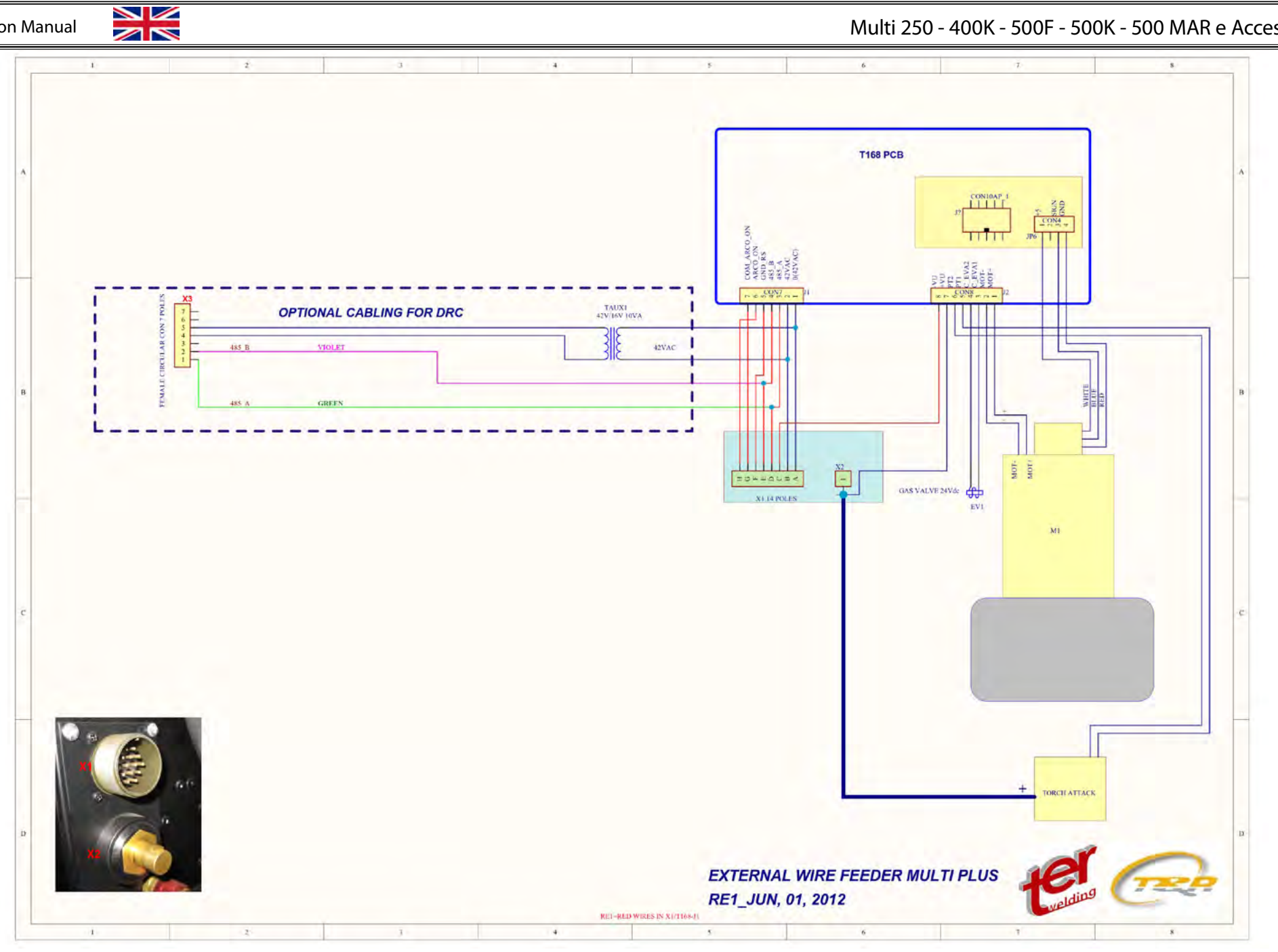

Multi 250 - 400K - 500F - 500K - 500 MAR e Accessories

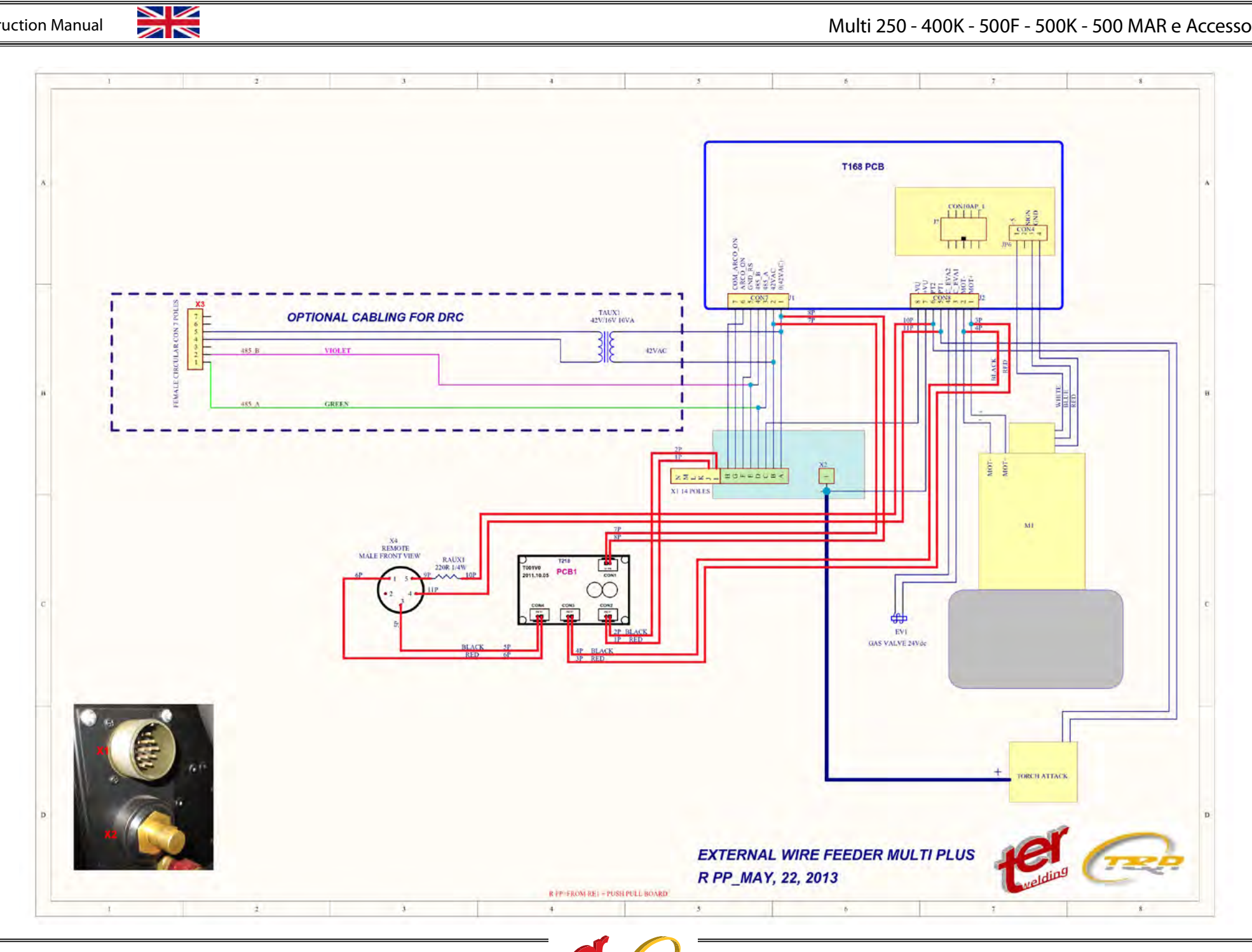

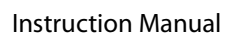

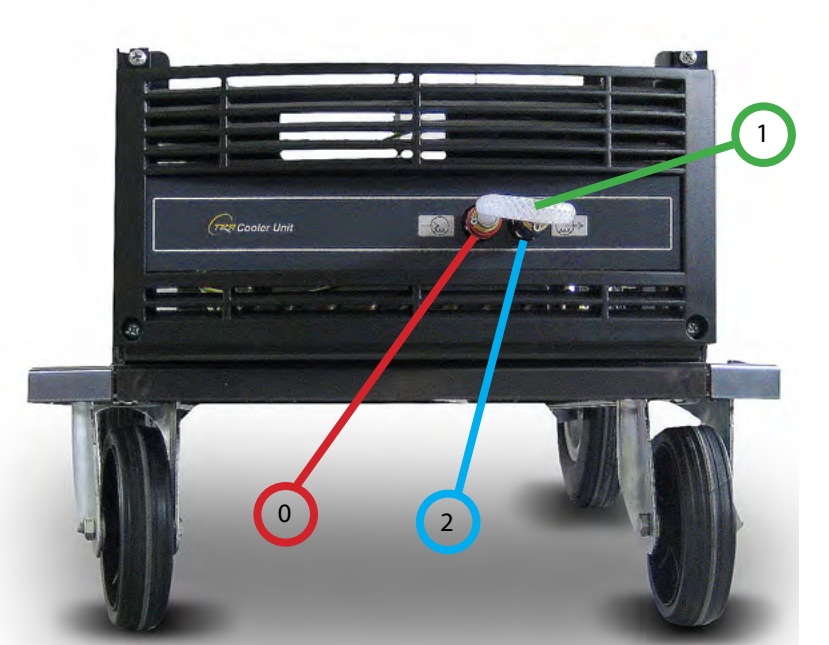

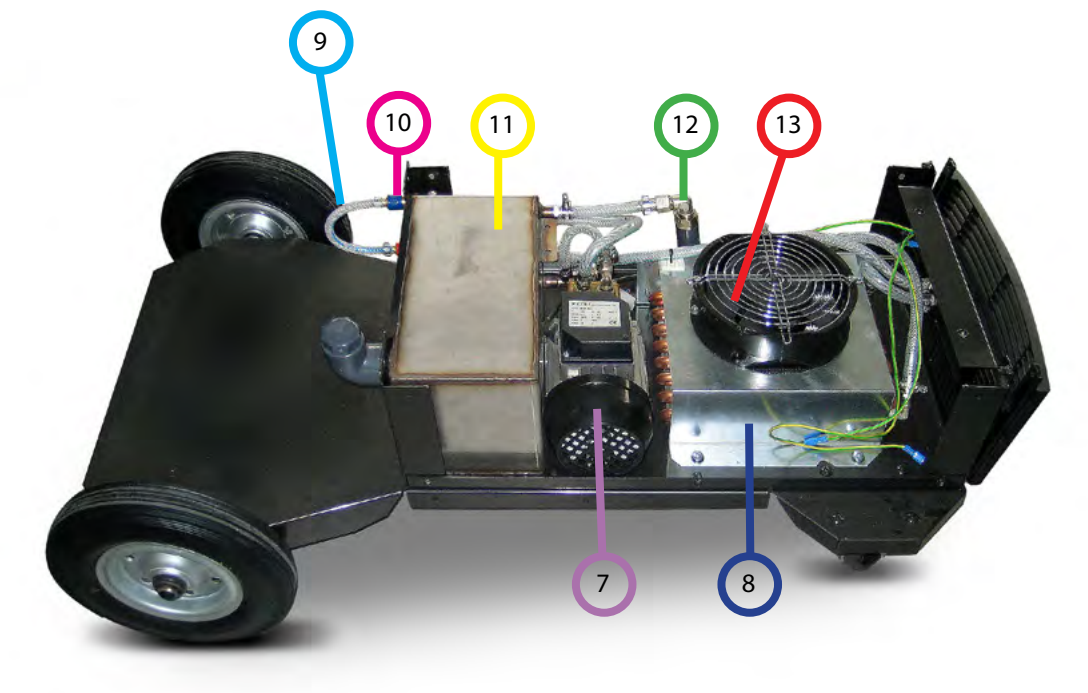

# Spare Parts Multi Cooler Unit

| N° | CODE            | DESCRIPTION                        |
|----|-----------------|------------------------------------|
| 0  | 40-160910-04-00 | Water speed-pass access Block red  |
| 1  | 38-107080-01-00 | Exernal Water pipe byPass          |
| 2  | 40-160910-03-00 | Water speed-pass access Block Blue |
| 3  | 37-160220-12-00 | Back Wheels                        |
| 4  | 37-160320-11-00 | Front Directional wheels           |
| 5  | 24-031200-13-A0 | Plastic Plug                       |
| 6  | 24-032200-07-A0 | 90 degree Plastic Elbow            |
| 7  | 37-310000-01-00 | Water-Pump                         |
| 8  | 37-340000-01-00 | Heat exchanger Device              |
| 9  | 38-107080-01-00 | External Water Pipe                |
| 10 | 40-160910-03-00 | Water speed-pass access Block      |
| 11 | 37-320000-01-00 | water Box                          |
| 12 | 06-030001-02-00 | Flow sensors                       |
| 14 | 40-160910-04-00 | Water speed-pass access Block      |

English

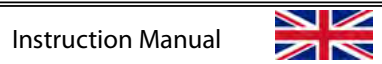

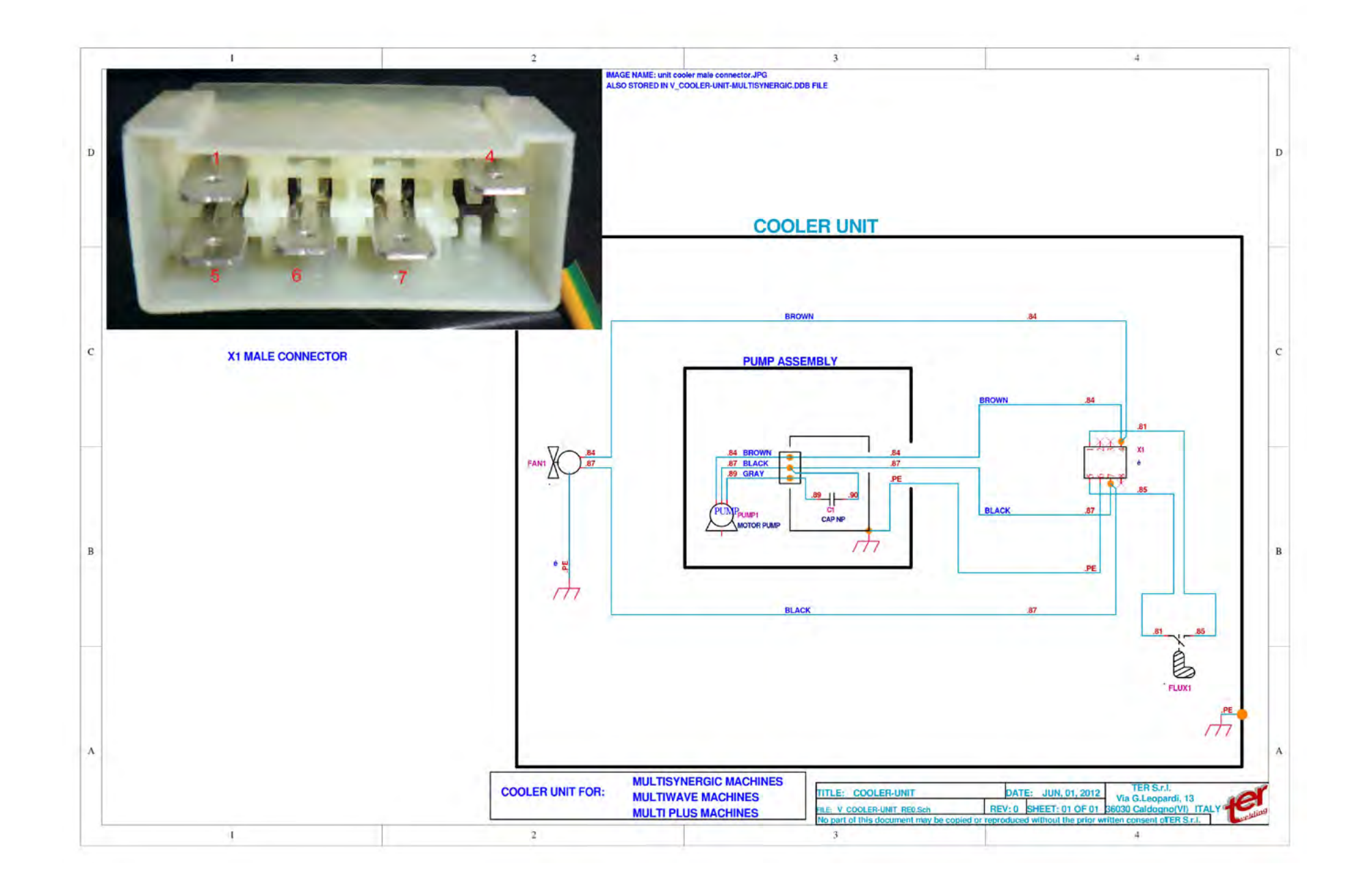

Multi 250 - 400K - 500F - 500K - 500 MAR e Accessories

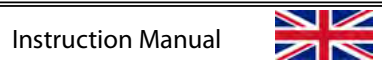

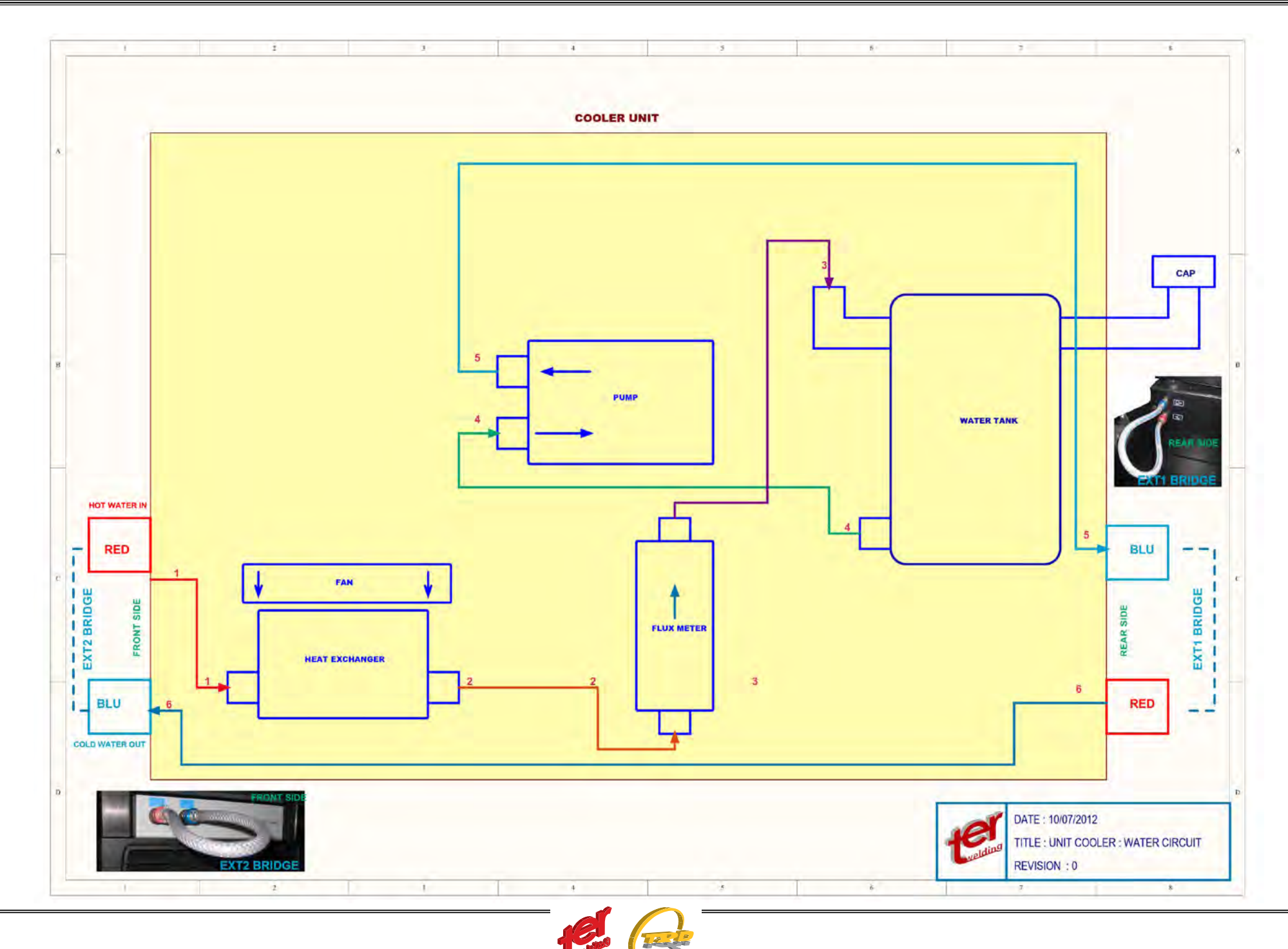

# MULTI 500F

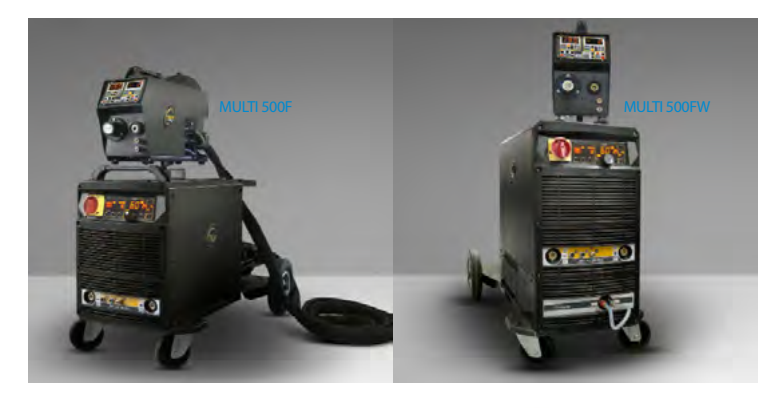

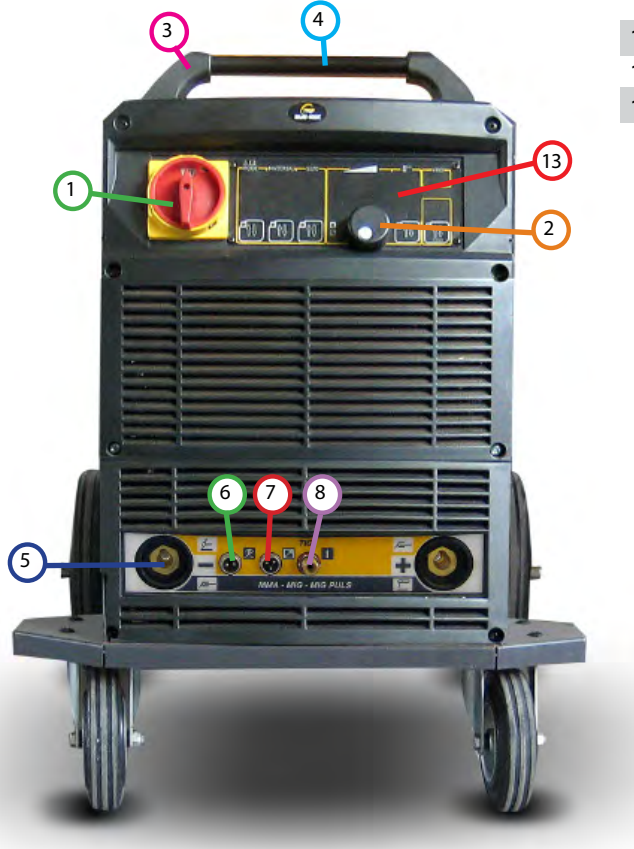

| Spare | Parts | Multi | 500F |
|-------|-------|-------|------|
|       |       |       |      |

4

| ۷° ( | CODE                   | TER COD | Ε        | DESCRIPTION           | Rif. WELI | DING DIAG | GRAM |  |
|------|------------------------|---------|----------|-----------------------|-----------|-----------|------|--|
| l    | 07-990003-06-00 D0170/ | ۱A      | Universa | al switch 62A         |           | S1        |      |  |
| 2    | 37-231410-05-01 C0144/ | A       | Knob     |                       |           |           |      |  |
| 3    | 37-260100-01-00 C0054/ | A       | Handle   | block                 |           |           |      |  |
| 1    | 22-031001-02-A0C0056A  | A       | Handle   | block                 |           |           |      |  |
| 5    | 40-160710-01-00 B0078A | A       | Fast soc | ket                   |           |           |      |  |
| 5    | 40-140120-01-00 D0171/ | ۱A      | Air sock | et                    |           |           |      |  |
| 7    | 40-140120-02-00 D0172/ | ۱A      | Air sock | et                    |           |           |      |  |
| 3    | 24-031000-01-A0C0026A  | A       | Gas con  | nector components     |           |           |      |  |
| )    | 37-220100-02-00 D0190/ | ۱A      | Chain    |                       |           |           |      |  |
| 0    | 25-020102-58-A0C0115A  | A       | Externa  | gas bottle support    |           |           |      |  |
| 1    | 39-106309-01-A0        |         | Program  | n input serial port   |           |           |      |  |
| 2    | 40-141010-04-00 B0104A | A       | Backside | e 14 poles socket     |           |           |      |  |
| 3    | T177PCB                | T177PCI | 3        | Digtal display contro | ol        |           | PCB1 |  |
| 4    | 37-130310-01-00 D0175/ | ١A      | Fan net  |                       |           |           |      |  |

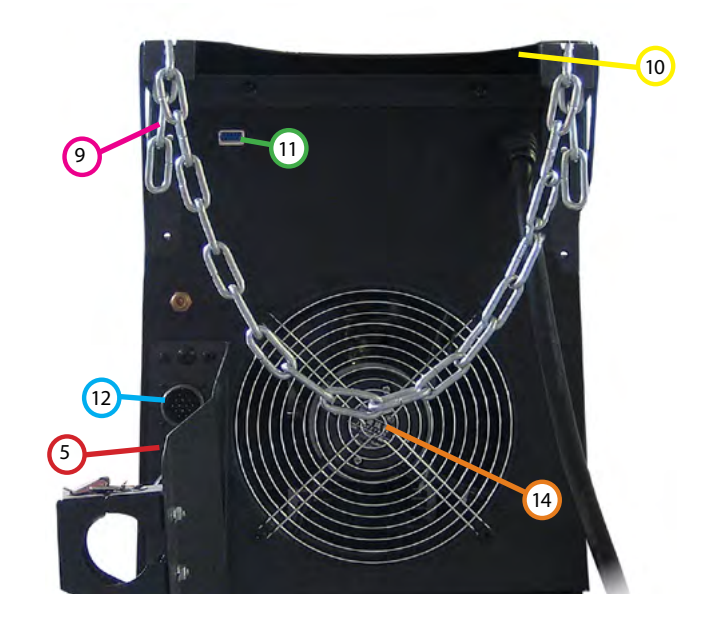

28

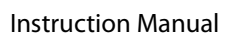

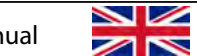

#### WELDING DIAGRAM MULTI 500F

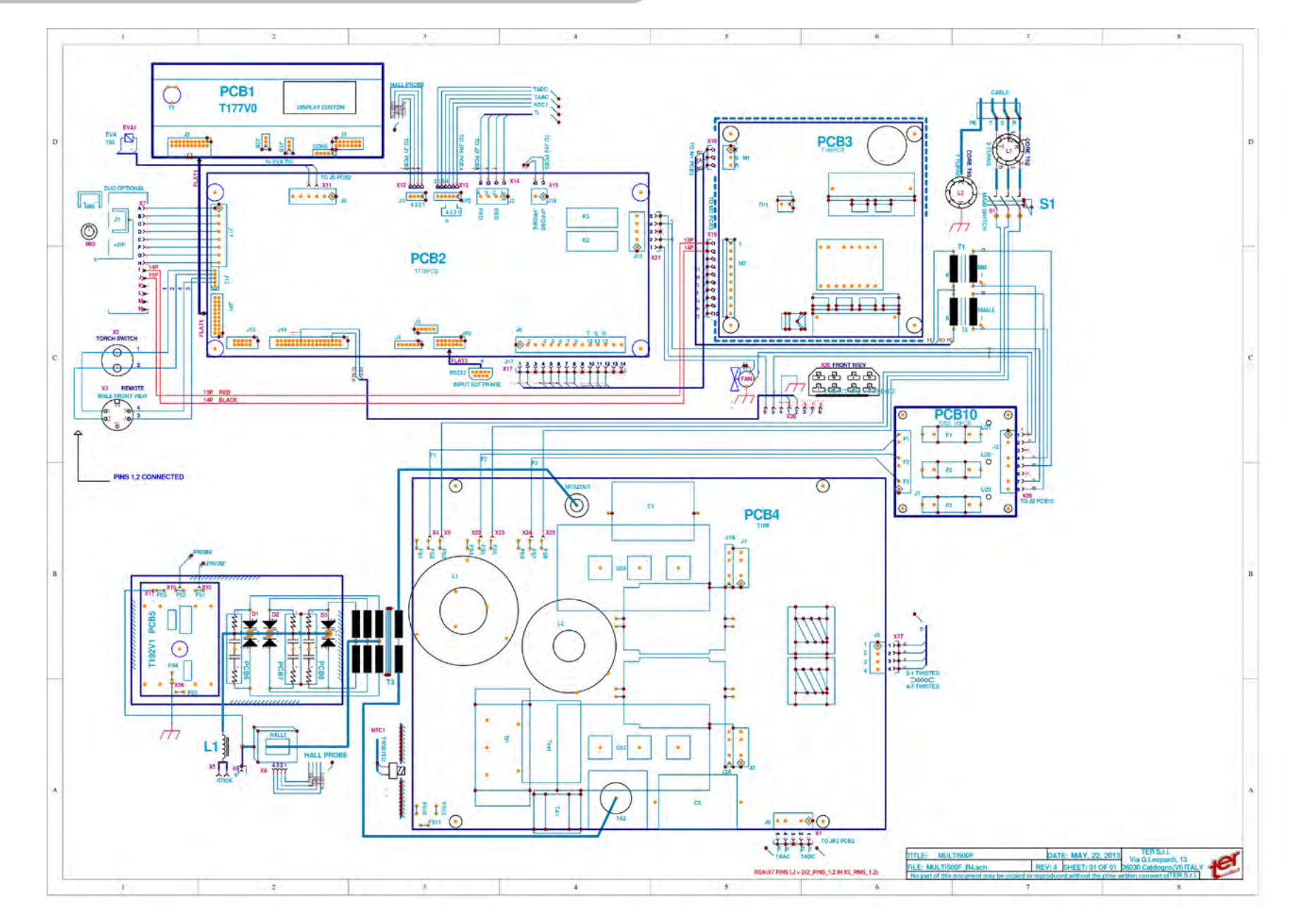

GB

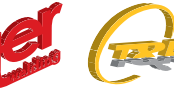

 $\sim$ 

Multi 250 - 400K - 500F - 500K - 500 MAR e Accessories

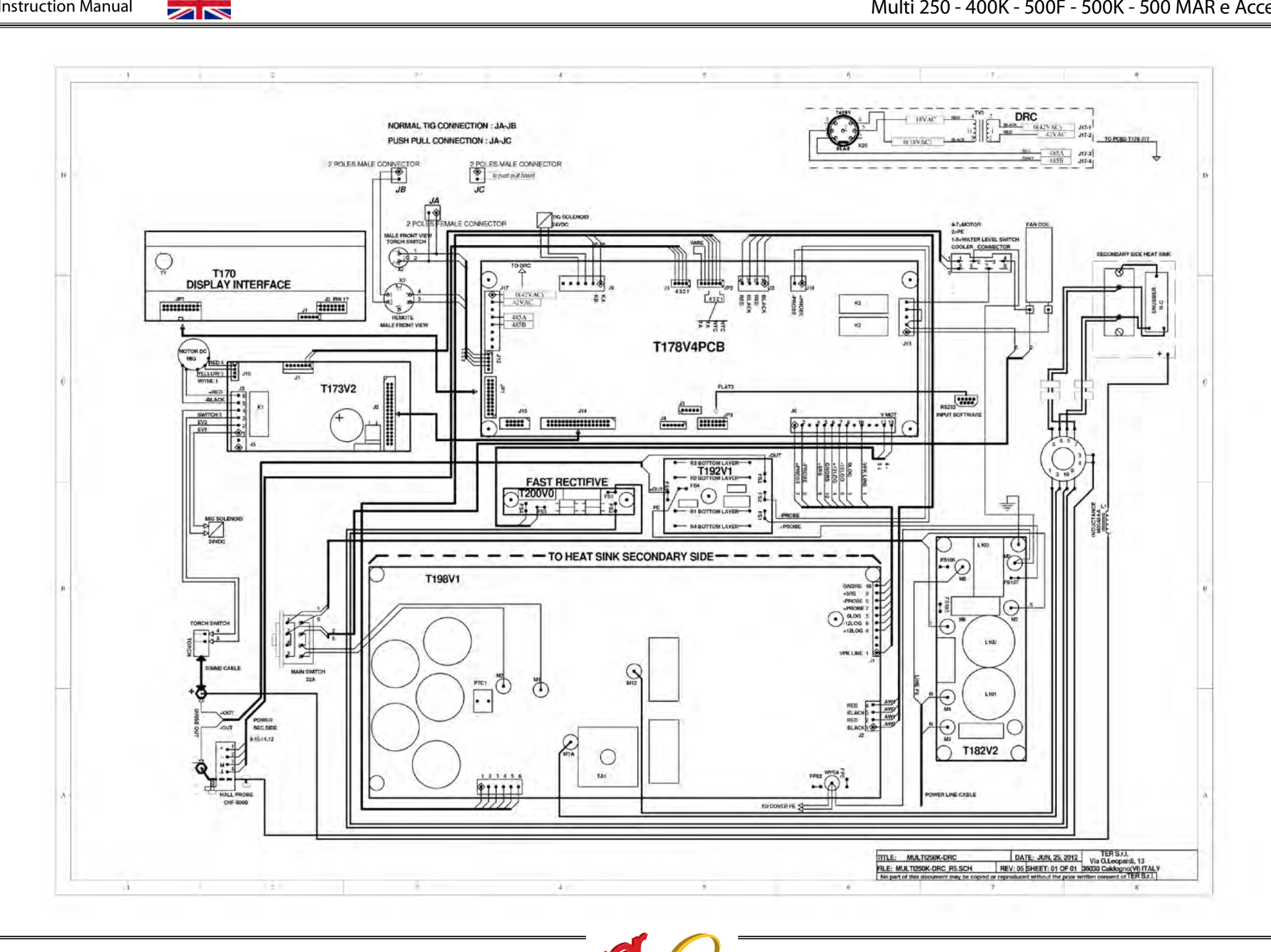

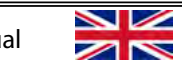

Multi 250 - 400K - 500F - 500K - 500 MAR e Accessories

# MULTI 500K

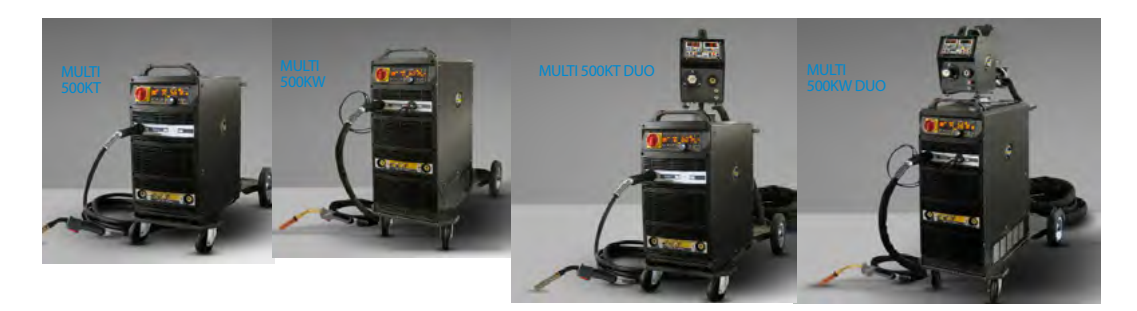

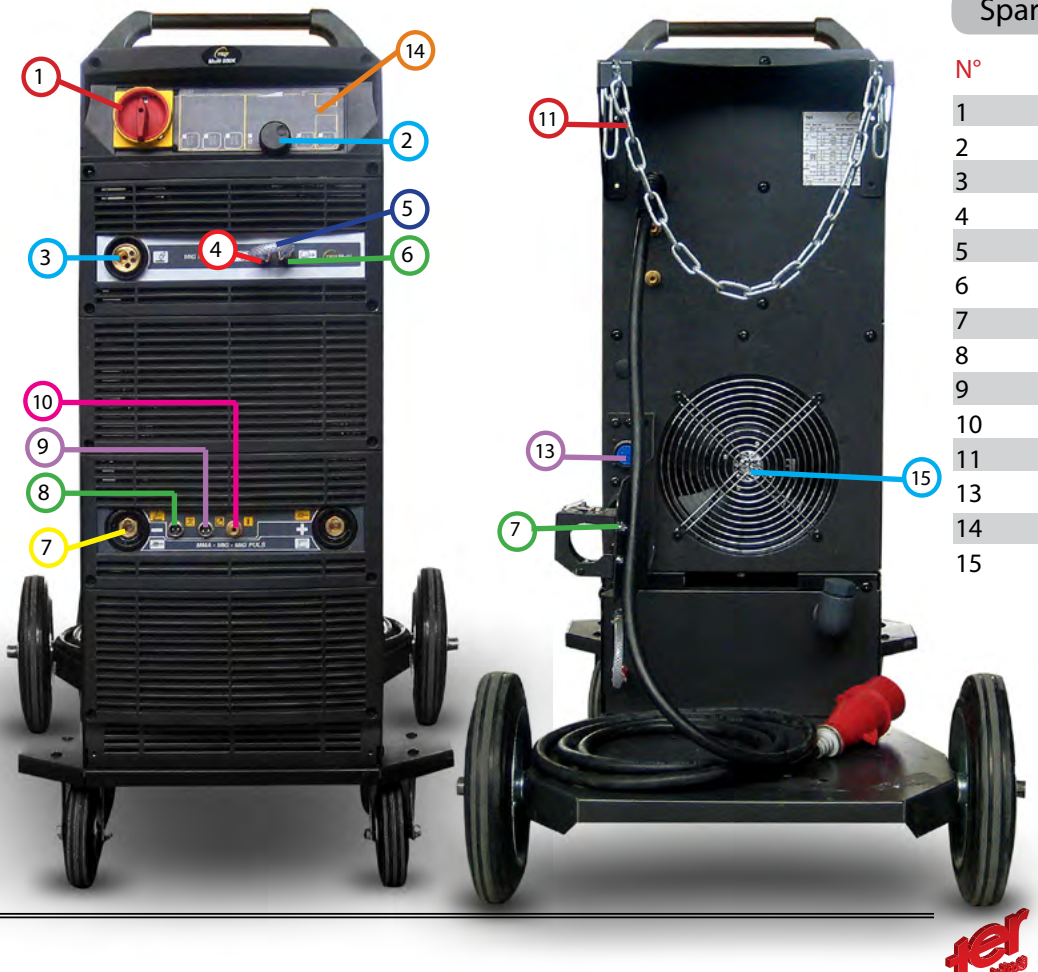

### Spare Parts Multi 500K

R

| ° | CODE            | DESCRIPTION                     | Rif. WEL.DIAGRAM |
|---|-----------------|---------------------------------|------------------|
|   | 07-990003-06-00 | Universal switch 62A            | S1               |
|   | 37-231410-05-01 | Knob                            |                  |
|   | 40-180000-06-00 | Flange brass components         |                  |
|   | 40-160910-06-00 | Male red quick water connector  |                  |
|   | 38-103060-03-00 | Water ByPass                    |                  |
|   | 40-160910-05-00 | Male Blue quick water connector |                  |
|   | 40-160710-01-00 | Fast socket                     |                  |
|   | 40-140120-01-00 | Air socket                      |                  |
| 1 | 40-140120-02-00 | Air socket                      |                  |
| 0 | 24-031000-01-A0 | Gas connector components        |                  |
| 1 | 37-220100-02-00 | Chain                           |                  |
| 3 | 40-141010-04-00 | Backside 14 poles socket        |                  |
| 4 | Т177РСВ         | Digtal display control          | PCB1             |
| 5 | 37-130310-01-00 | Fan net                         |                  |

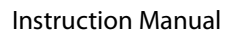

inual

27

# MULTI 500K

12

| N° | CODE            | TER CODE | DESCRIPTION                 | Rif. WEL.DIAGRAM |
|----|-----------------|----------|-----------------------------|------------------|
| 12 | 25-020102-58-A0 | C0115AA  | External gas bottle support |                  |
| 16 | T178PCB         | T178PCB  | Contor PCB                  | PCB2             |
| 17 | T186PCB         | T186PCB  | Auxiliary board             | PCB3             |
| 18 | 03-010300-11-00 | M0021AA  | auxillary transformer 50Hz  | T1               |
| 19 | 03-010500-40-00 | M0042AA  | auxillary transformer 50Hz  | T2               |
| 20 | 03-010303-27-00 | M0033AA  | Toroidal HF transformer     | Т3               |
| 21 | 03-020100-15-00 | M0034AA  | output choke                | L1               |
| 22 | T192PCB         | T192PCB  | Probe filter                | PCB5             |
| 23 | 04-010300-22-00 | E0021AA  | rectifier                   | D1-D2-D3         |

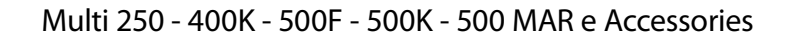

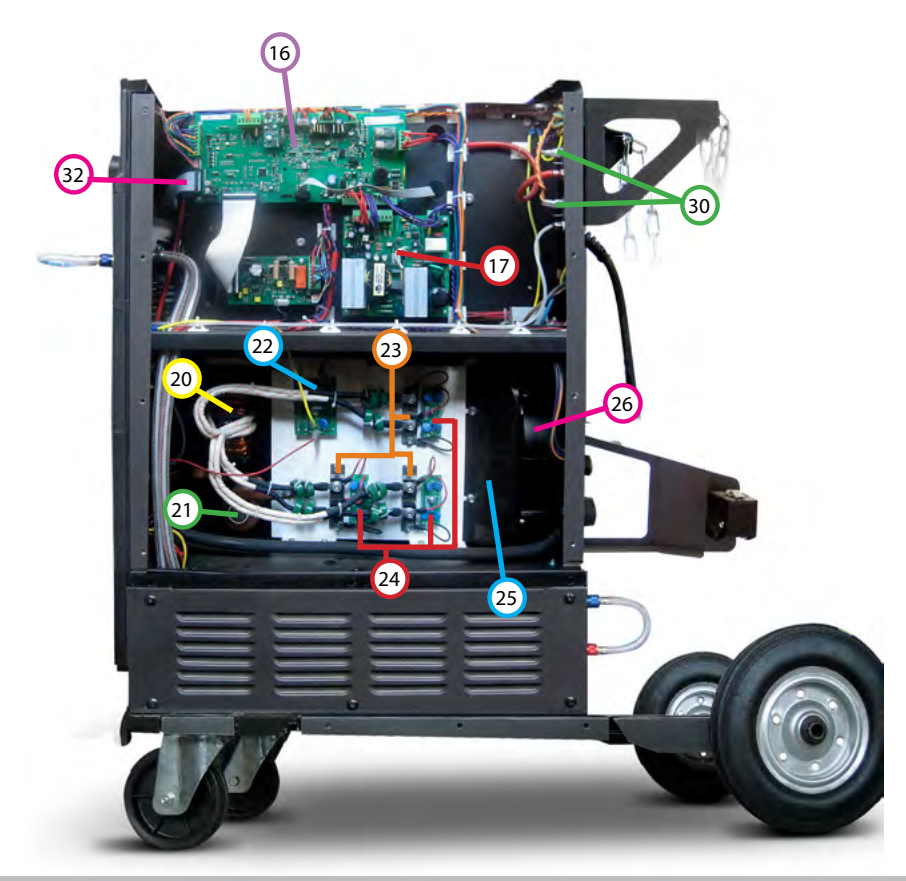

#### Spare Parts Multi 500K

| N° | CODE            | DESCRIPTION               | Rif. WEL.DIAGRAM |
|----|-----------------|---------------------------|------------------|
| 24 | 51-PH-33-E-RL   | Absorption PCBA           | PCB6-PCB7-PCB8   |
| 25 | 23-020602-01-A0 | Fan cover                 |                  |
| 26 | 37-120321-01-00 | Fan                       | FAN              |
| 27 | 37-221100-02-00 | Spool Support             |                  |
| 28 | 37-210433-01-00 | Wire feeder               |                  |
| 29 | T188PCB         | Driver Board              | PCB4             |
| 30 | 37-140110-02-00 | Solenoid                  | EVA1-EVA2        |
| 32 | T173PCB         | Wire control PCB          | PCB9             |
| 33 | 39-106309-01-A0 | Program input serial port | RS232            |
| -  | 37-190100-05-00 | Fuse                      |                  |

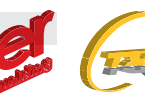

28

29

English

#### WELDING DIAGRAM MULTI 500K

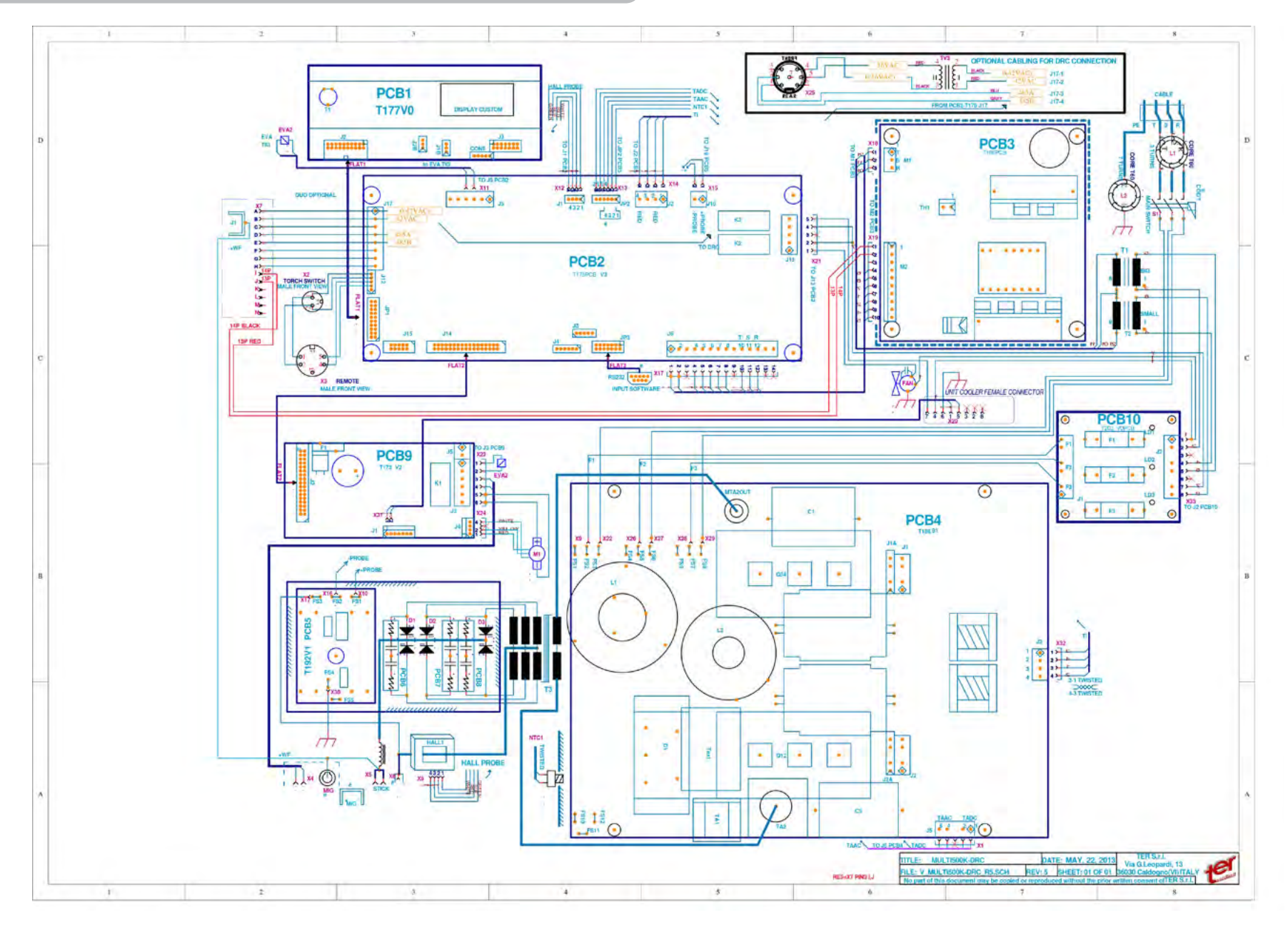

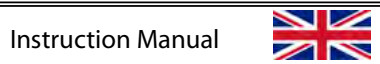

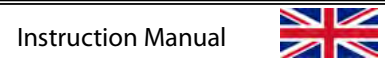

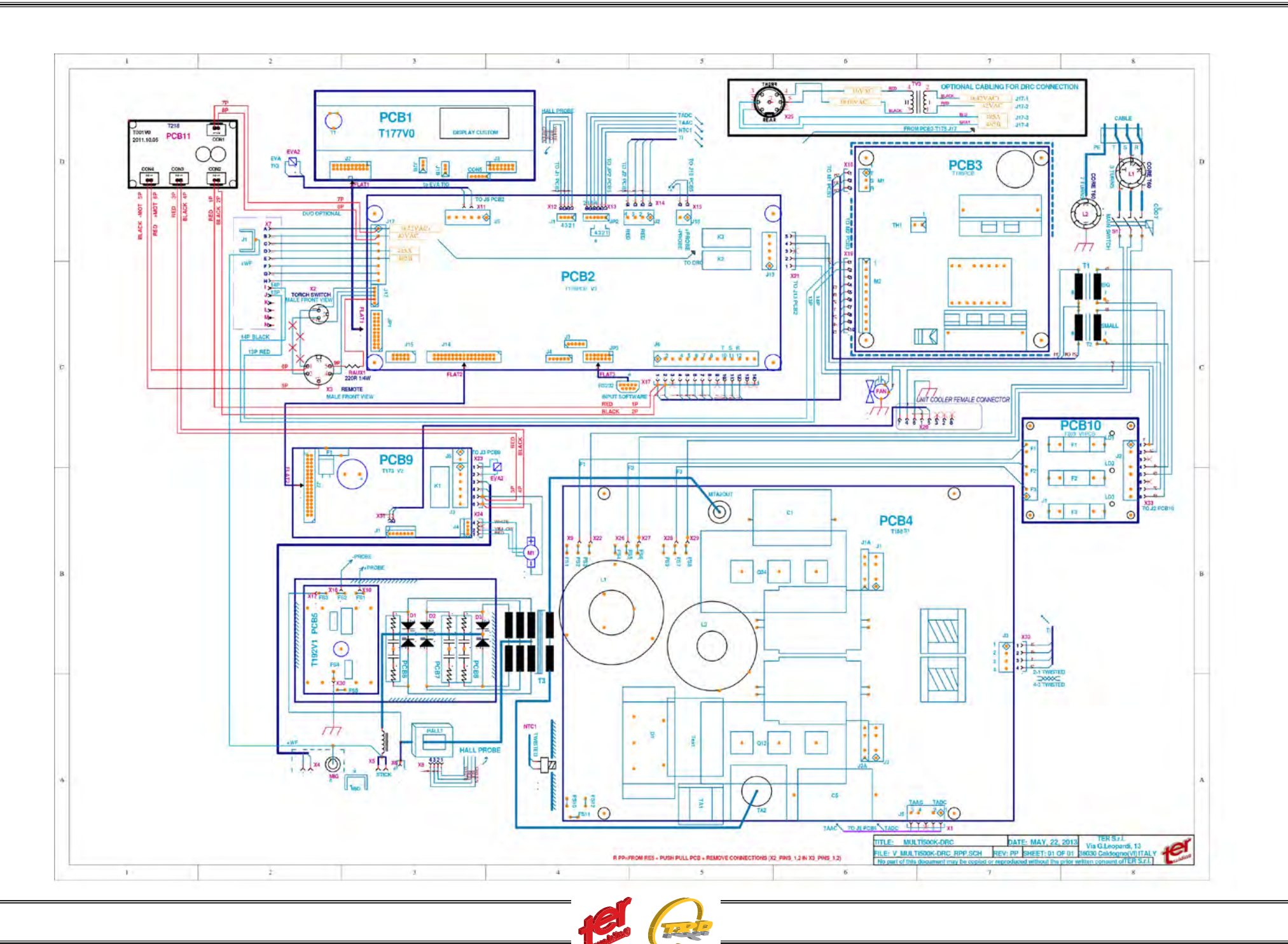

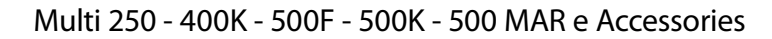

# MULTI 400K

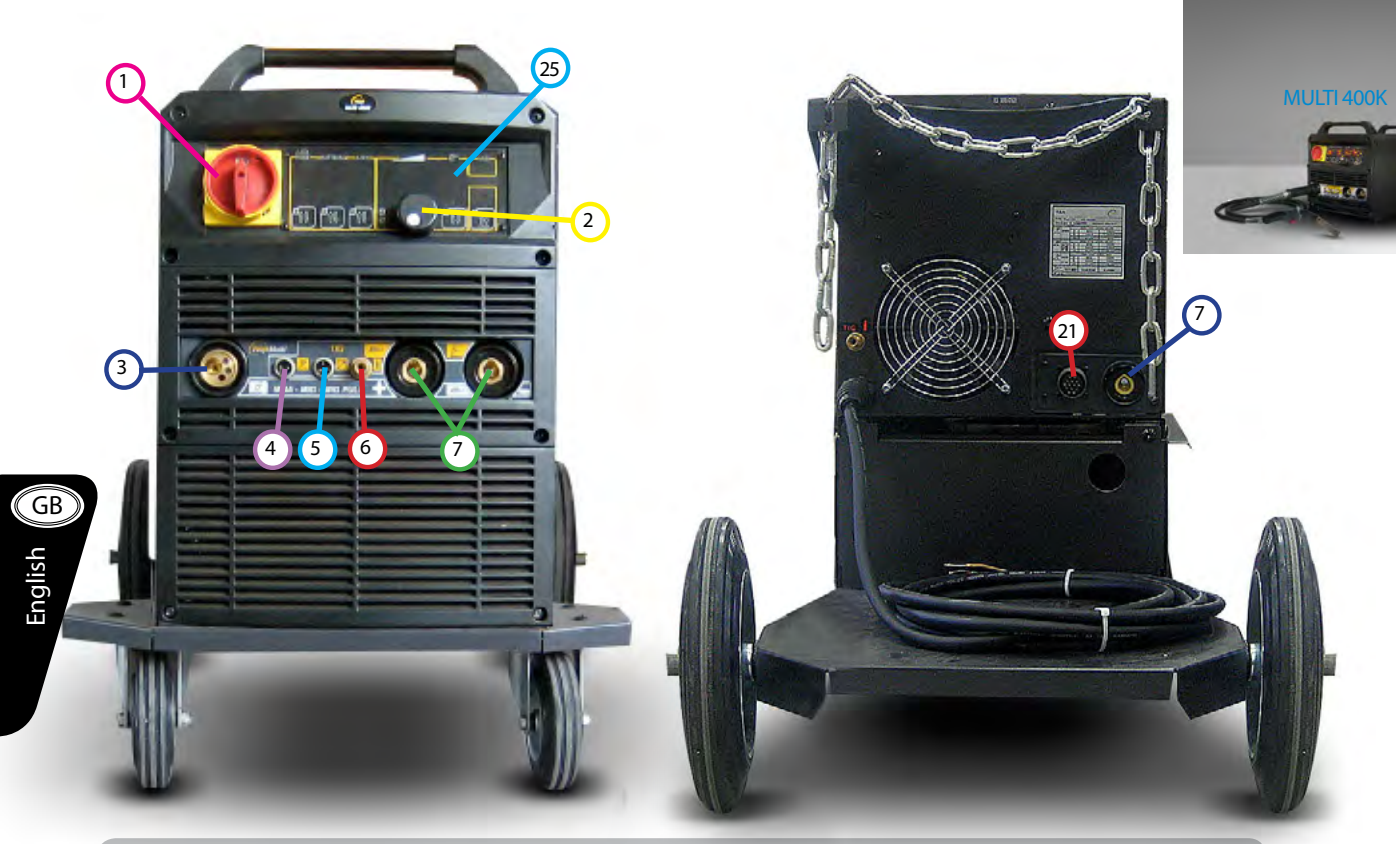

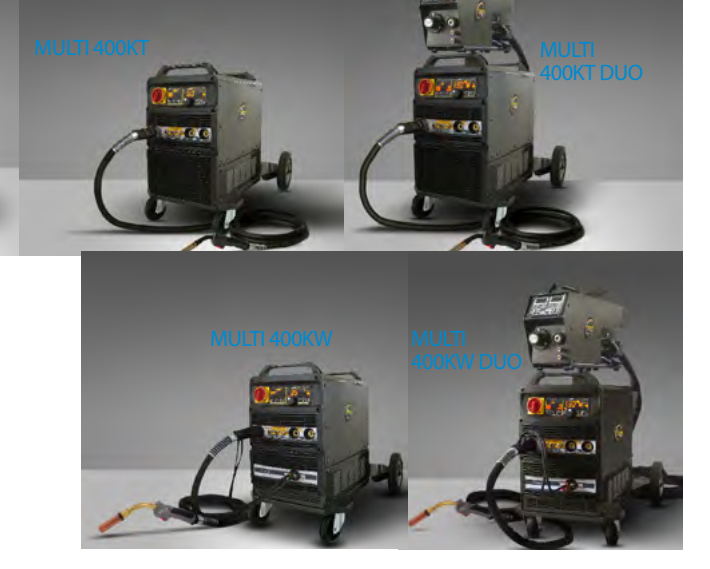

### Spare Parts Multi 400K

| N° | CODE            | TER CODE | DESCRIPTION              | Rif. WEL.DIAGRAM |
|----|-----------------|----------|--------------------------|------------------|
| 1  | 07-020000-18-00 | D0165AA  | Universal switch 32A     | S1               |
| 2  | 37-231410-05-01 | C0144AA  | Knob                     |                  |
| 3  | 40-180000-06-00 | C0257AA  | Euro connector           |                  |
| 4  | 40-140120-01-00 |          |                          | Air socket       |
| 5  | 40-140120-02-00 | D0172AA  | Air socket               |                  |
| 6  | 24-031000-01-A0 | C0026AA  | Gas connector components |                  |
| 7  | 40-160710-01-00 | B0078AA  | Fast socket              |                  |
| 21 | 40-141010-04-00 | B0104AA  | Backside 14 poles socket |                  |
| 25 | T177PCB         | T177PCB  | Digtal display control   | PCB1             |

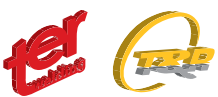

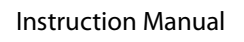

# MULTI 400K

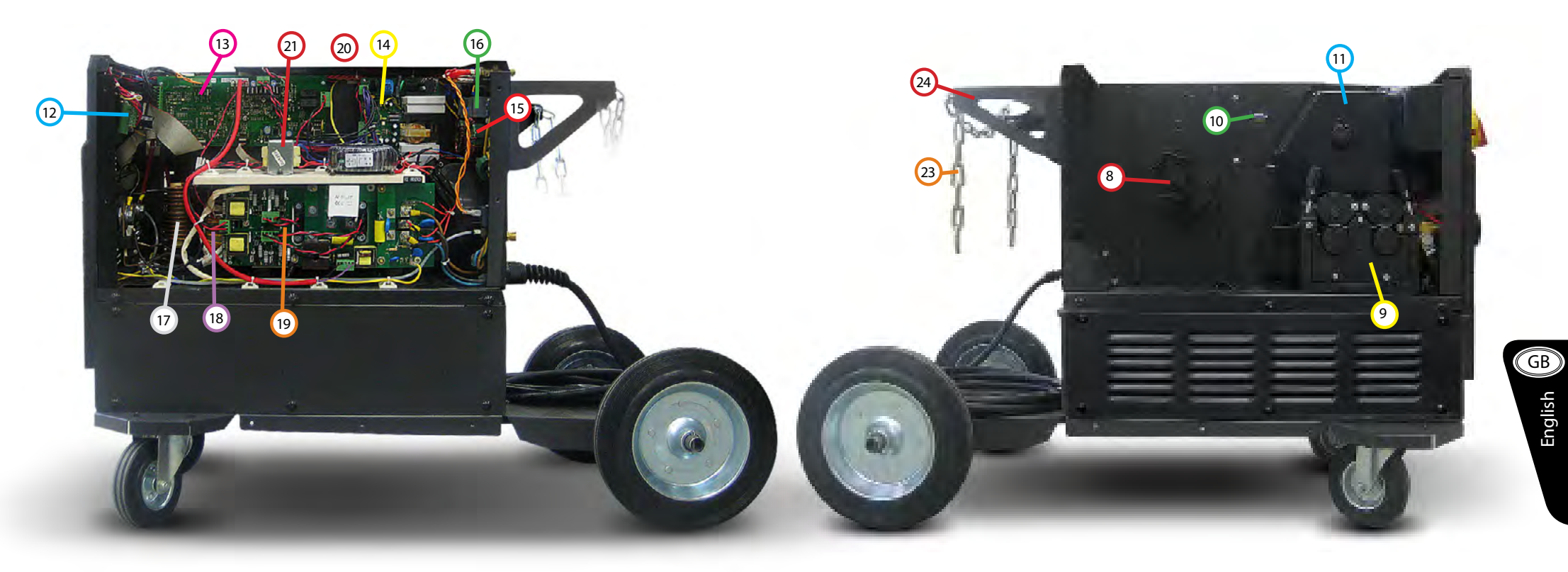

# Spare Parts Multi 400K

| N° | CODE            | DESCRIPTION               | Rif. WEL.DIAGRAM |
|----|-----------------|---------------------------|------------------|
| 8  | 37-221100-02-00 | Spool Support             |                  |
| 9  | 37-210433-01-00 | Wire feeder               |                  |
| 10 | 39-106309-01-A0 | Program input serial port | RS232            |
| 11 | 37-300100-01-00 | Plastic internal module   |                  |
| 12 | Т173РСВ         | Wire control PCB          | PCB9             |
| 13 | T178PCB         | Contor PCB                | PCB2             |
| 14 | T186PCB         | Auxiliary board           | PCB3             |
| 15 | T196PCB         | EMC board                 | PCB10            |
| -  | Т192РСВ         | Probe Filter              | PCB5             |

# Spare Parts Multi 400K

| N° | CODE            | TER CODE     | DESCRIPTION                 | Rif. WEL.DIAGRAM |
|----|-----------------|--------------|-----------------------------|------------------|
| 16 | 37-140110-02-00 | A0003AA      | Solenoid                    |                  |
| 17 | 03-020200-20-00 |              | Output choke                |                  |
| 18 | 03-010303-11-00 | M0036AA      | Toroidal HF transformer     | T3               |
| 19 | T194/T195PCB    | T194/T195PCB | 400K Driver Board           | PCB4             |
| 20 | 03-010300-11-00 | M0021AA      | auxillary transformer 50Hz  | T1               |
| 21 | 03-010500-40-00 | M0042AA      | auxillary transformer 50Hz  | T2               |
| 22 | 40-141010-04-00 | B0104AA      | Backside 14 poles socket    |                  |
| 23 | 37-220100-02-00 | D0190AA      | Chain                       |                  |
| 24 | 25-020102-58-A0 | C0115AA      | External gas bottle support |                  |

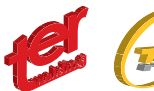

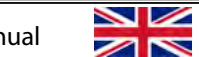

#### WELDING DIAGRAM MULTI 400K

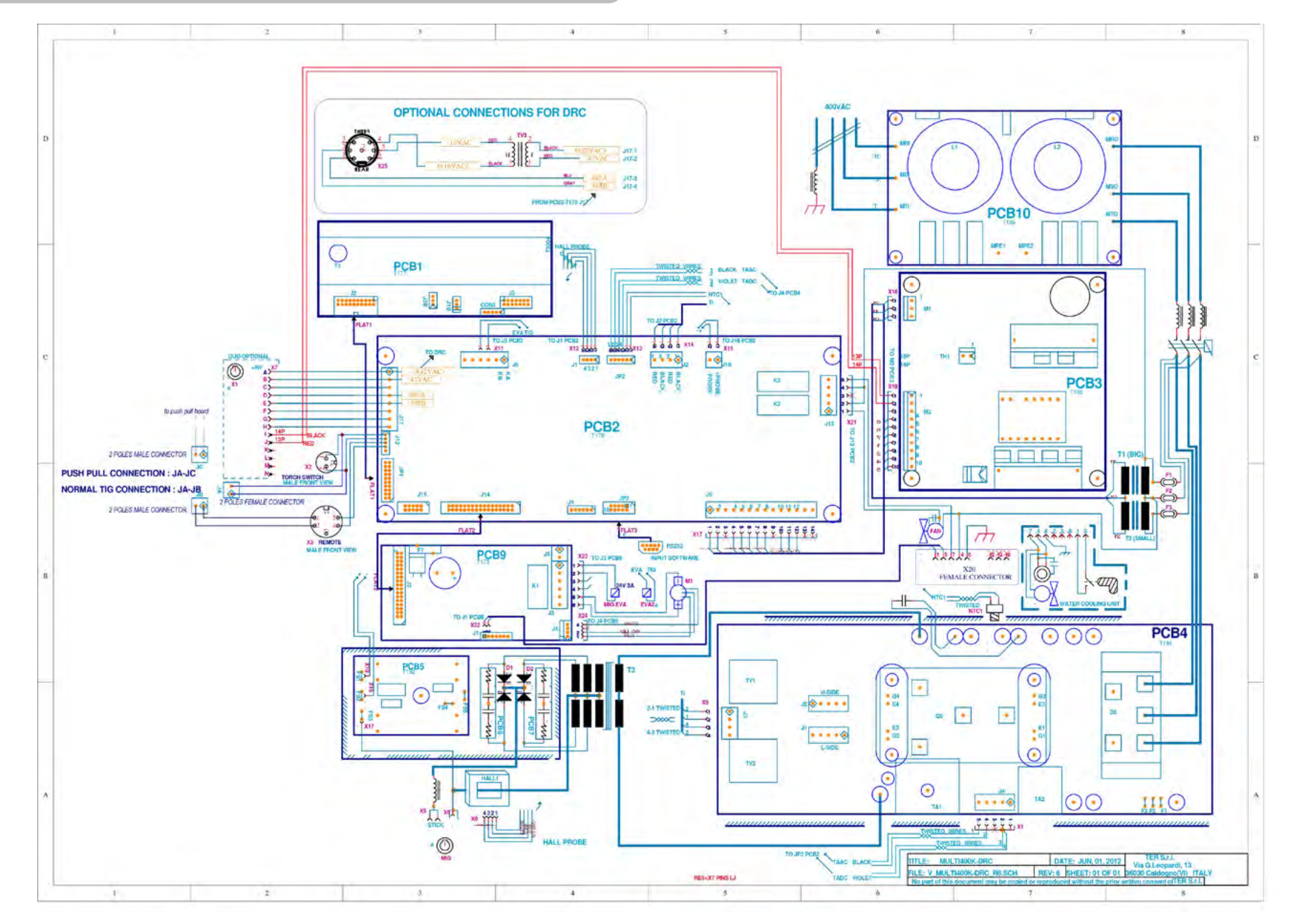

GB

English

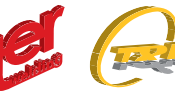

Multi 250 - 400K - 500F - 500K - 500 MAR e Accessories

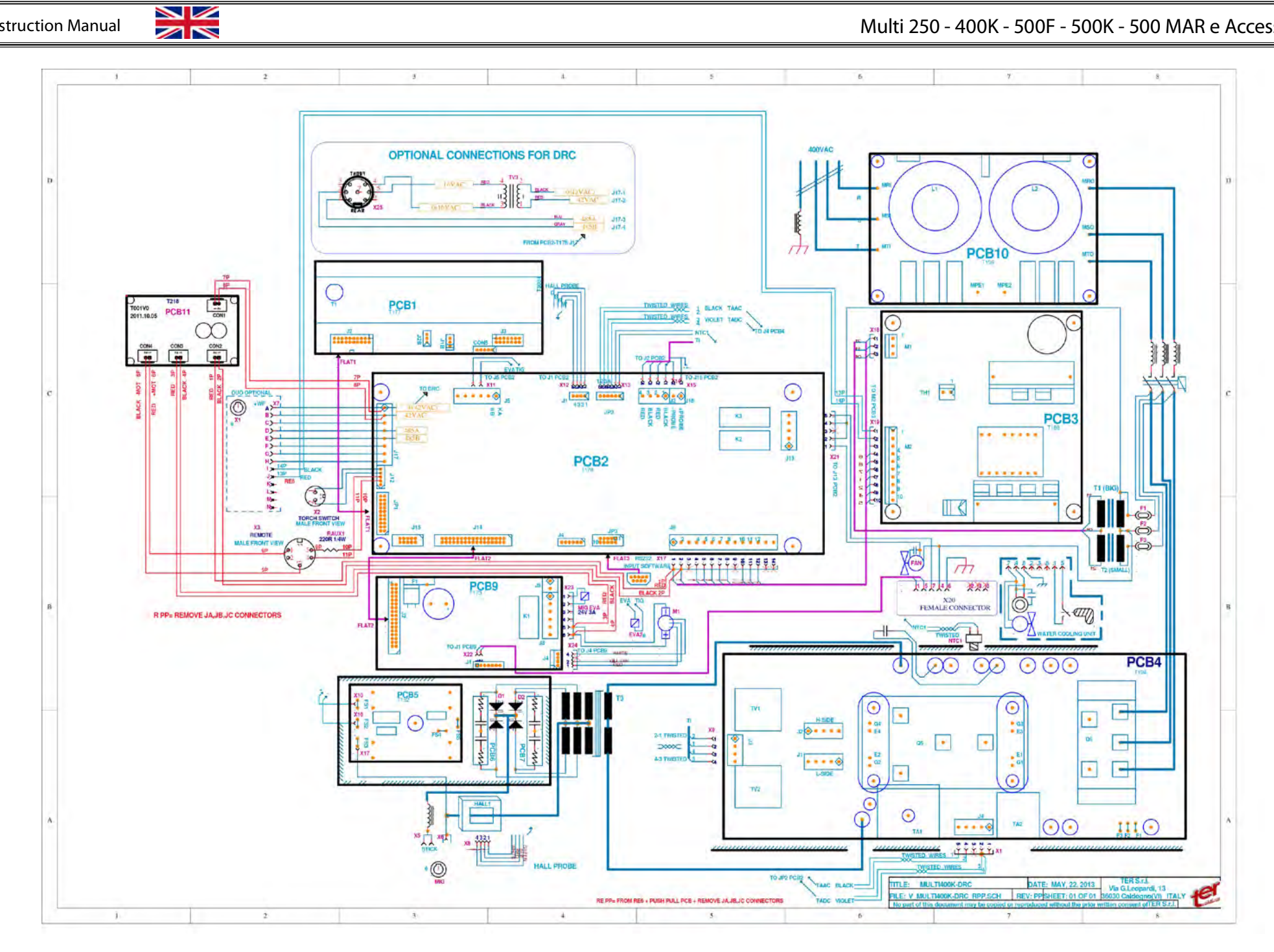

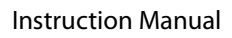

#### Multi 250 - 400K - 500F - 500K - 500 MAR e Accessories

# MULTI 250K

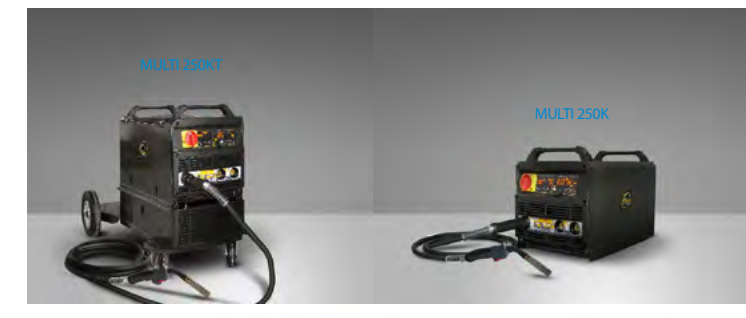

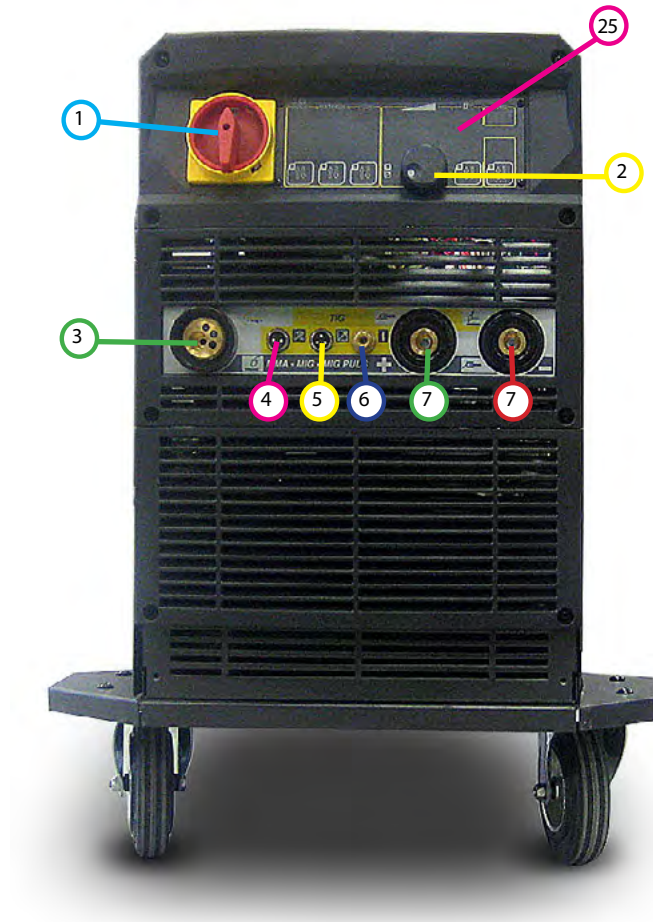

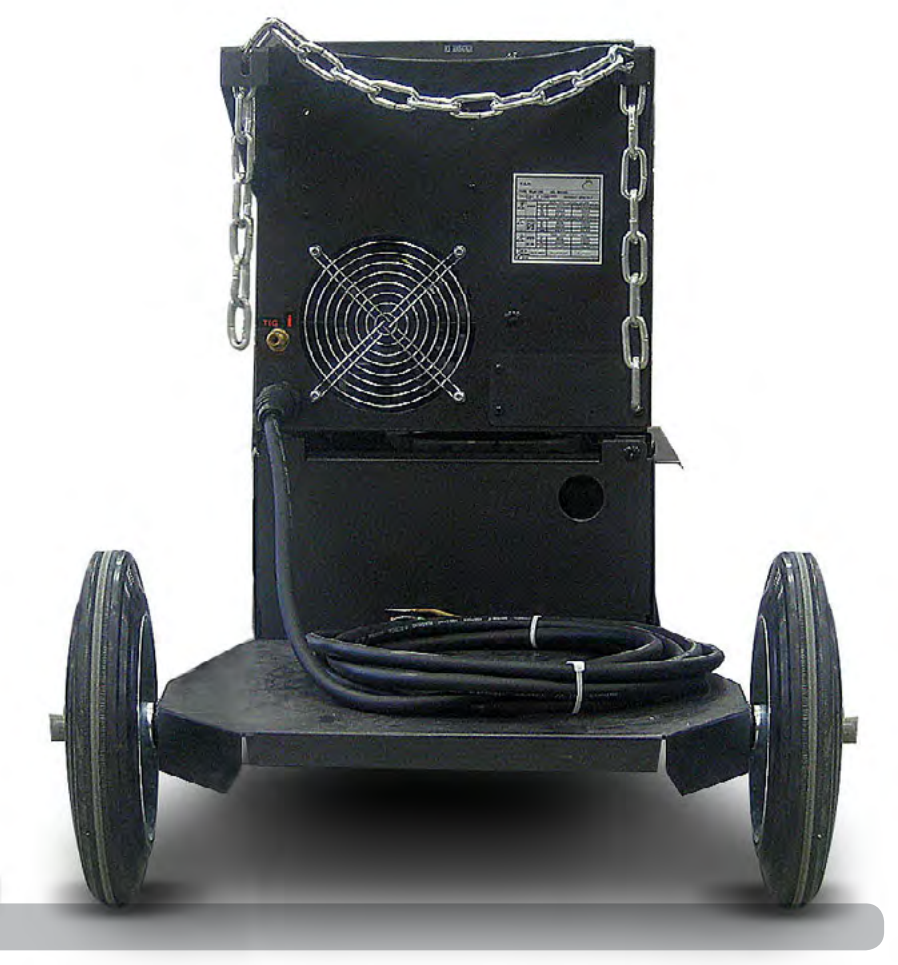

# Spare Parts Multi 250K

| N° | CODE            | TER CODE | DESCRIPTION              | Rif. WEL.DIAGRAM |
|----|-----------------|----------|--------------------------|------------------|
| 1  | 07-020000-18-00 | D0165AA  | Universal switch 32A     | S1               |
| 2  | 37-231410-05-01 | C0144AA  | Knob                     |                  |
| 3  | 40-180000-06-00 | C0257AA  | Flange brass components  |                  |
| 4  | 40-140120-01-00 | D0171AA  | 2 pole connector         |                  |
| 5  | 40-140120-02-00 | D0172AA  | 3 pole connector         |                  |
| 6  | 24-031000-01-A0 | C0026AA  | Gas connector components |                  |
| 7  | 40-160710-01-00 | B0078AA  | Fast socket              |                  |
| 21 | 40-141010-04-00 | B0104AA  | Backside 14 poles socket |                  |
| 25 | T177PCB         | T177PCB  | Digtal display control   | PCB1             |
|    |                 |          |                          |                  |

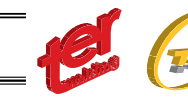

GB

English

# MULTI 250K

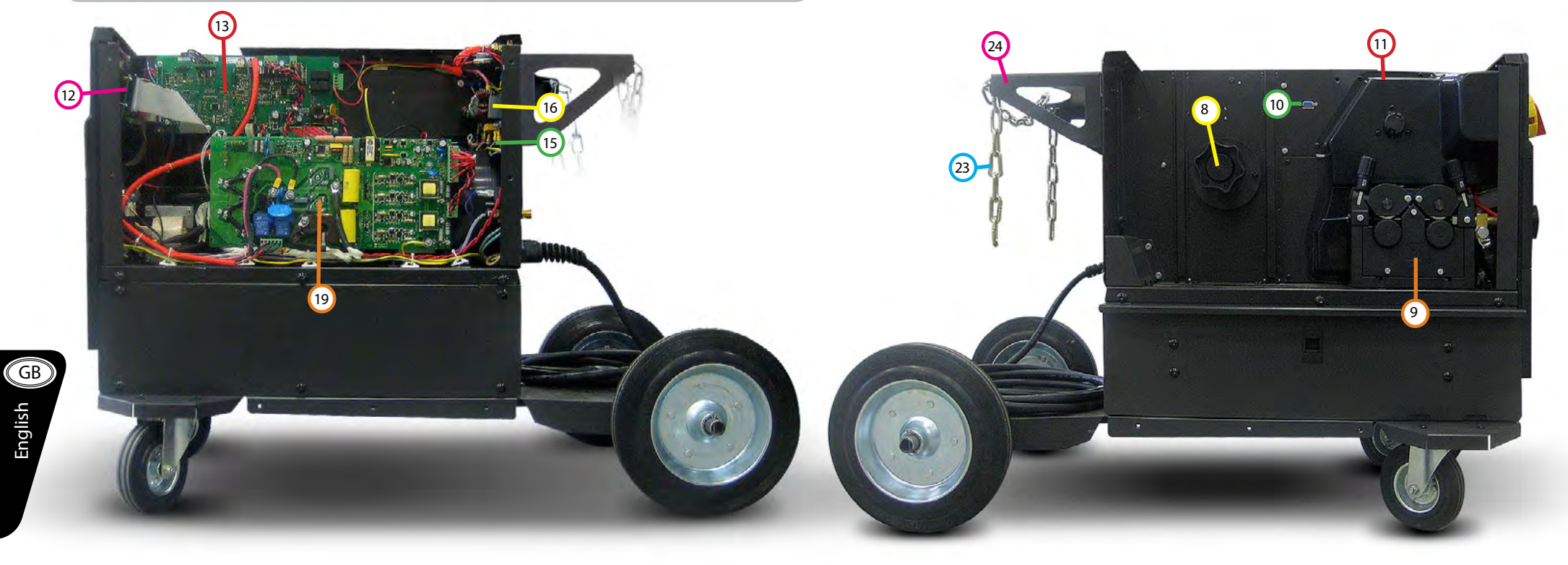

# Spare Parts Multi 250K

| N° | CODE            | TER CODE | DESCRIPTION               | Rif. WEL.DIAGRAM |
|----|-----------------|----------|---------------------------|------------------|
| 8  | 37-221100-02-00 | D0164AA  | Spool Support             |                  |
| 9  | 37-210433-01-00 | A0006AA  | Wire feeder               |                  |
| 10 | 39-106309-01-A0 |          | Program input serial port | RS232            |
| 11 | 37-300100-01-00 |          | Plastic internal module   |                  |
| 12 | T173PCB         | T173PCB  | Wire control PCB          | PCB9             |
| 13 | T178PCB         | T178PCB  | Contor PCB                | PCB2             |
| 16 | T182PCB         | T182PCB  | EMC board                 | PCB7             |

| Spare Parts Multi 250K |  |
|------------------------|--|
|                        |  |

| CODE            | TER CODE                                                                                                    | DESCRIPTION                                                                                                    | Rif. WEL.DIAGRAM                                                                                                    |
|-----------------|----------------------------------------------------------------------------------------------------|----------------------------------------------------------------------------------------------------|----------------------------------------------------------------------------------------------------|
| 37-140110-02-00 | A0003AA                                                                                                    | Solenoid                                                                                                    |                                                                                                    |
| T198PCB         | T198PCB                                                                                                    | 250K Driver Board                                                                                                    | PCB4                                                                                                    |
| 37-220100-02-00 | D0190AA                                                                                                    | Chain                                                                                                    |                                                                                                    |
| 25-020102-58-A0 | C0115AA                                                                                                    | External gas bottle support                                                                                                    |                                                                                                    |
| 03-010303-21-00 |                                                                                                    | Toroidal transformer                                                                                                    |                                                                                                    |
| T192PCB         | T192PCB                                                                                                    | Probe Filter                                                                                                    | PCB5                                                                                                    |
| T200PCB         | T200PCB                                                                                                    | Protect Board                                                                                                    |                                                                                                    |
|                 | CODE<br>37-140110-02-00<br>T198PCB<br>37-220100-02-00<br>25-020102-58-A0<br>03-010303-21-00<br>T192PCB<br>T200PCB | CODE TER CODE   37-140110-02-00 A0003AA   T198PCB T198PCB   37-220100-02-00 D0190AA   25-020102-58-A0 C0115AA   03-010303-21-00 T192PCB   T192PCB T192PCB   T200PCB T200PCB | CODETER CODEDESCRIPTION37-140110-02-00A0003AASolenoidT198PCBT198PCB250K Driver Board37-220100-02-00D0190AAChain25-020102-58-A0C0115AAExternal gas bottle support03-010303-21-00T192PCBToroidal transformerT192PCBT192PCBProbe FilterT200PCBT200PCBProtect Board |

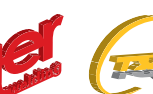

English

WELDING DIAGRAM MULTI 250K

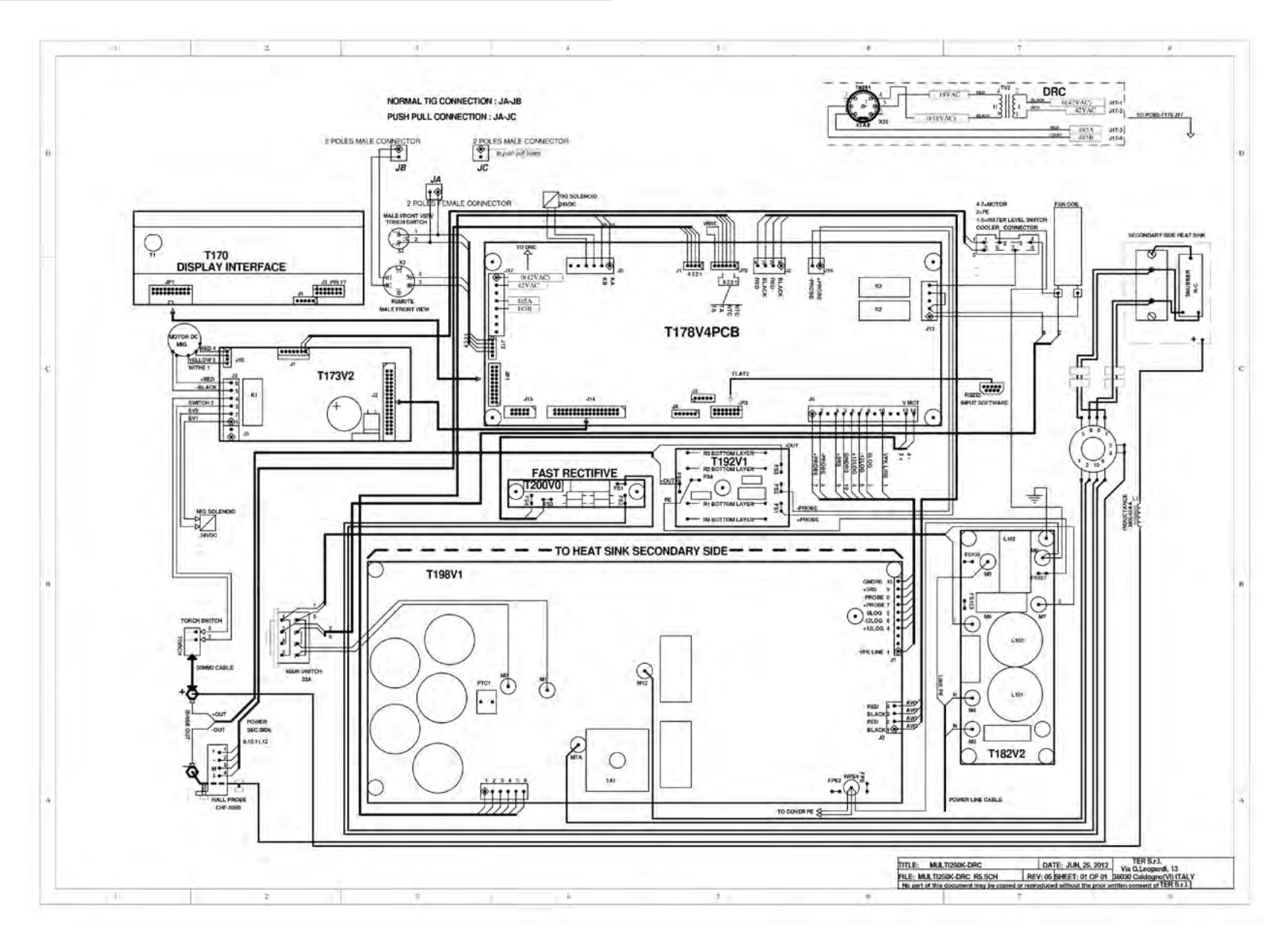

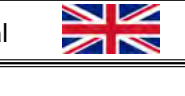

Multi 250 - 400K - 500F - 500K - 500 MAR e Accessories

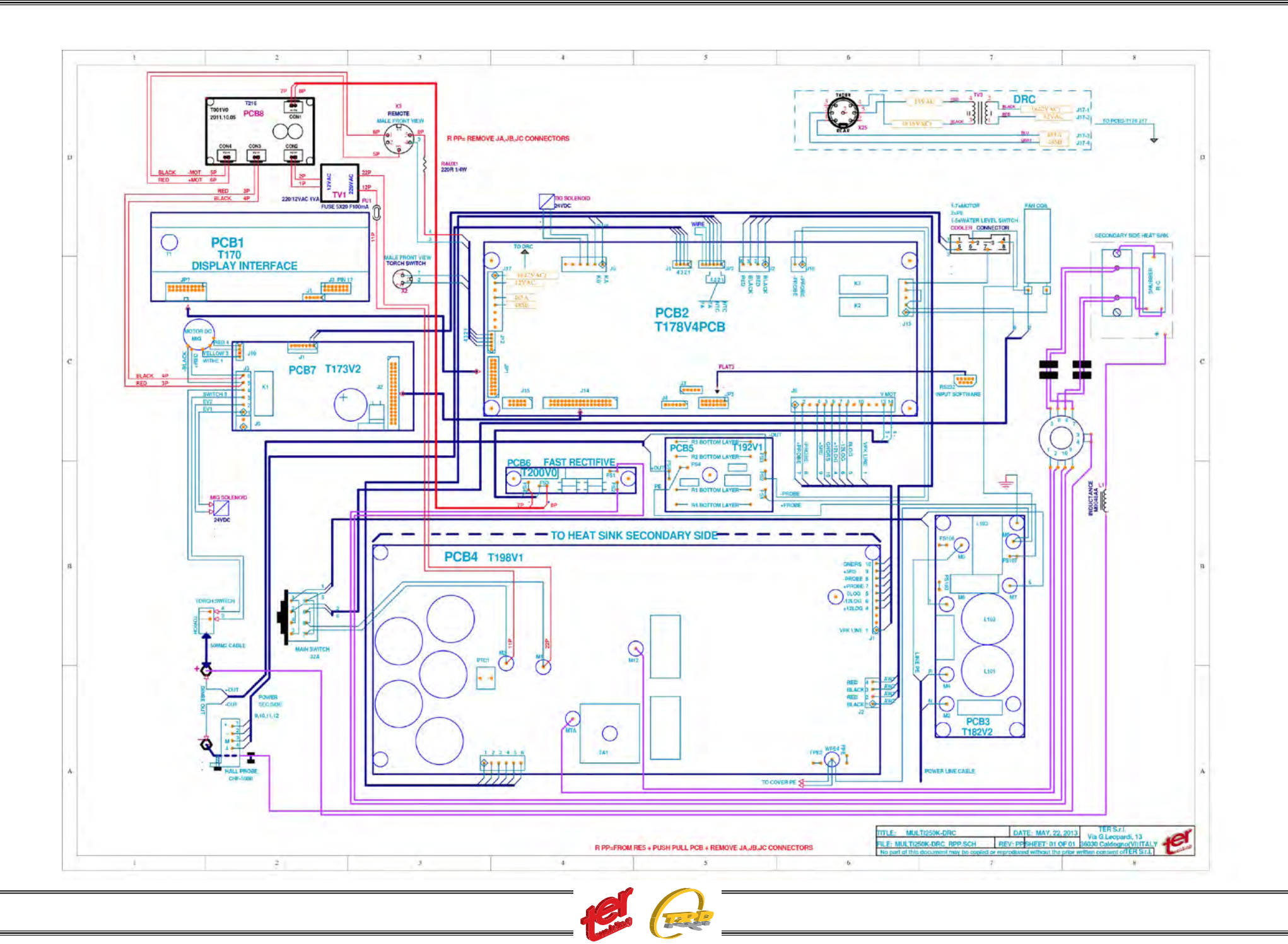

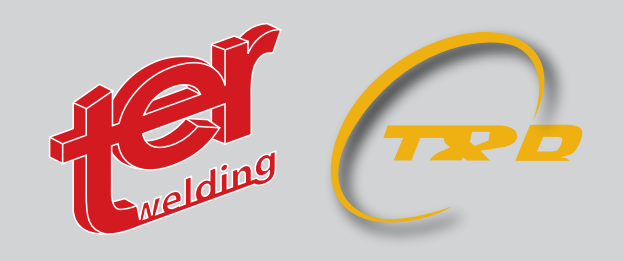

**Ter srl** Via Giacomo Leopardi, 13 - 36030 Caldogno (VI) ITALY • Ph: +39 0444 586440 - Fax: +39 0444 905764 • e-mail: info@terwelding.com